# QSAR TOOLEOX

The OECD QSAR Toolbox for Grouping Chemicals into Categories

# OECD (Q)SAR Toolbox v.4.4.1

Example for predicting Skin Sensitization of a mixture with known components

- Background
- Keywords
- Objectives
- The exercise
- Workflow
- Save the prediction

#### Background

This is a step-by-step presentation designed to take the user of the Toolbox through the workflow for prediction of skin sensitization of a mixture.

- Background
- Keywords
- Objectives
- The exercise
- Workflow
- Save the prediction

#### **Keywords**

**TARGET CHEMICAL -** chemical of interest, in this case it is a mixture with defined components

**MODULE** – a Toolbox module is a section dedicated to specific actions and options (e.g. Profiling)

**WORKFLOW** – the use, in combination, of the different modules (e.g. prediction workflow: from input to report)

**PROFILER** - algorithm (rule set) for the identification of specific features of the chemicals. Several types of profilers are available, such as structural (e.g. Organic functional groups), mechanistic (e.g. Protein binding by OECD) and endpoint-specific (e.g. in vitro in vitro mutagenicity (Ames test) alerts by ISS) profilers.

**ALERT** - the profilers consist of sets of rules or alerts. Each of the rules consists of a set of queries. The queries could be related to the chemical structure, physicochemical properties, experimental data, comparison with the target or list with substances and external queries from other predefined profilers (reference queries).

**CATEGORY** – "group" of substances sharing same characteristics (e.g. the same functional groups or mode of action). In a typical Toolbox workflow, it consists of the target chemical and its analogues gathered according to the selected profilers

**ENDPOINT TREE** – Endpoints are structured in a branched scheme, from a broader level (Phys-Chem properties, Environmental Fate and transport, Ecotoxicology, Human health hazard) to a more detailed one (e.g. EC3 in LLNA test under Human health hazard-Skin sensitization)

**DATA MATRIX** – Table reporting the chemical(s) and data (experimental results, profilers outcomes, predictions). Each chemical is in a different column and each data in a different row

- Background
- Keywords
- Objectives
- The exercise
- Workflow
- Save the prediction

#### **Objectives**

 This presentation reviews a number of functionalities of the Toolbox:

- 2D editor for defining Mixture components
- Filling data gaps by Independent mode approach

- Background
- Keywords
- Objectives
- The exercise
- Workflow
- Save the prediction

#### Exercise

- $\succ$  In this exercise we will:
  - predict skin sensitization of target substance, which represent a mixture with defined constituents
  - Investigate the mode of action for each component of the mixture,
  - Gather available experimental data for target chemical,
  - Investigate skin sensitization of non-tested component,
  - Apply read across for non-tested component, and
  - Predict skin sensitization potential of mixture based on experimental data of tested compounds and predicted data of non-tested one.
- $\succ$  The target substance will consists of three constituents:

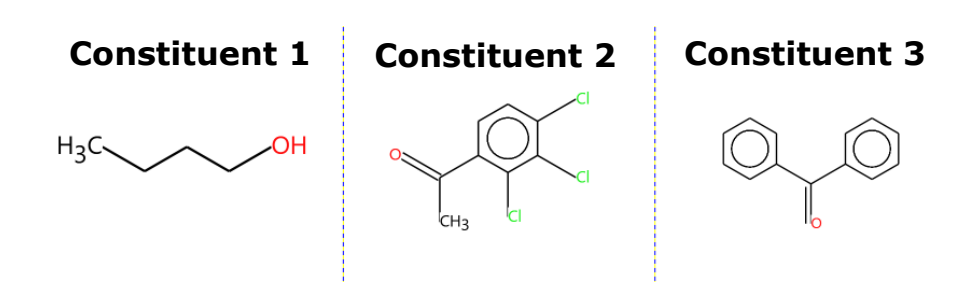

- Background
- Keywords
- Objectives
- The exercise
- Workflow
- Save the prediction

#### Workflow

- The Toolbox has six modules which are used in a sequential workflow:
  - Input
  - Profiling
  - Data
  - Category Definition
  - Data Gap Filling
  - Report

- Background
- Keywords
- Objectives
- The exercise
- Workflow
  - Input

#### **Chemical Input** Overview

- This module provides the user with several means of entering the chemical of interest or the target chemical.
- Since all subsequent functions are based on chemical structure, the goal here is to make sure the molecular structure assigned to the target chemical is the correct one.

# **Chemical Input** Ways of Entering a mixture

# User alternatives for defining mixtures with known compositions:

- A. Single target substance
  - Chemical Name
  - Chemical Abstract Services (CAS) number (#)
  - SMILES (simplified molecular information line entry system) notation/InChi
  - Drawing mixture constituents and defining their quantities
  - Select from User List/Inventory/Databases

B. Group of chemicals

- User List/Inventory
- Specialized Databases

## Chemical Input Input Screen

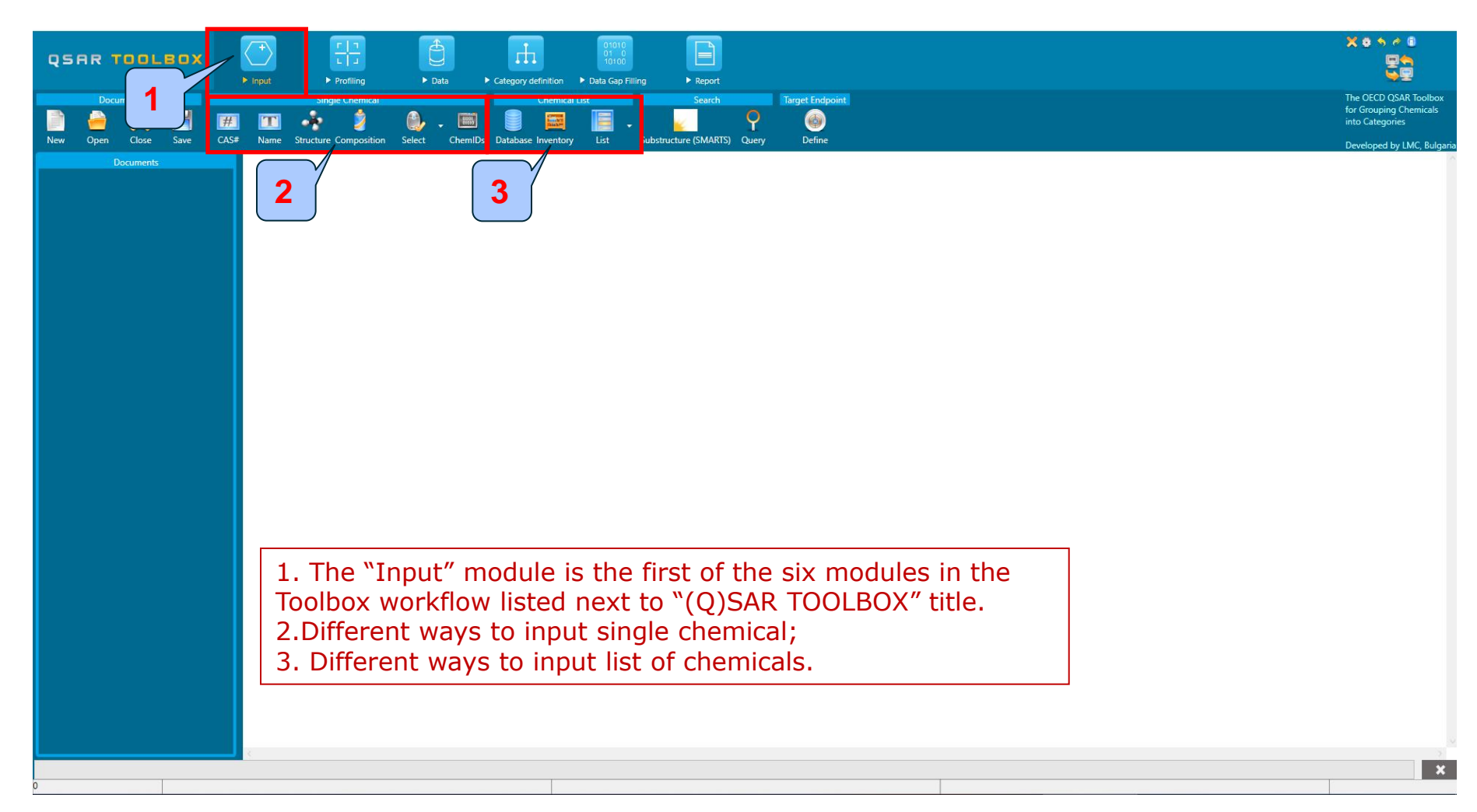

#### **Input** Input a mixture

- In the current example our target substance will be a mixture.
- We will draw its components within the "Composition" tool.

# **Chemical input** Input target substance by drawing

| QSAR 1001                                                                                                    |                                                                                                    |
|----------------------------------------------------------------------------------------------------|----------------------------------------------------------------------------------------------------|
| Document       Image: Close       Save       Image: Close       CAS#         Documents       Documents       Image: Close       Save       CAS#         Document 1       Image: Close       Save       Save< | Single rhandied<br>Name Structur Composition Select C<br>2<br>Constituents (0) Impurities (0) Additives (0)<br>Constituents (0) Impurities (0) Additives (0)<br>4<br>Add<br>Remove |
| <ol> <li>Click on <u>Input</u> m</li> <li>Click on Composition</li> <li>From composition</li> <li>Click Add in order</li> <li>click three times on</li> </ol>                                                                                                    | odule;<br>ition;<br>editor select type: <b>Multiconstituent;</b><br>er to add constituent. Our target substance consists of three constituents, so<br>the Add button.              |

#### QSAR TOOLEOX

# **Chemical input**

Constituent 1

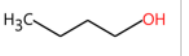

#### Drawing Constituent 1 of the target mixture

|                       |                                            | ● 2D Editor – □ ×           |
|-----------------------|--------------------------------------------|-----------------------------|
| Composition editor    | 2                                          | SMILES/Inchi V 0            |
|                       | CAS:                                       |                             |
|                       | Type: Multiconstituent Name:               | Rectangle ·                 |
|                       | IUPAC: Synonyms:                           |                             |
|                       | SMILES:                                    | Clear All X                 |
| Constituents (1) Impu | urities (0) Additives (0)                  | C OH2                       |
| OH <sub>2</sub>       | CAS:                                       | N Want to clear everything? |
|                       | IUPAC:<br>Synonyms: Edit<br>SMILES: O Edit | F<br>P                      |
| 1                     | Concentration                              | CL<br>Br                    |
|                       | Concentration range                        | OK Cancel                   |
|                       | v     Family:     Mass     V               |                             |
|                       |                                            |                             |
|                       | ОК                                         | Cancel                      |

- 1. Click **Edit** on the SMILES row to define the structure of the first constituent;
- 2. The 2D editor appears;
- 3. Click the **Clean button** to clean everything.
- 4. Confirm with **Yes**.

Constituent 1

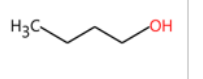

#### Drawing Constituent 1 of the target mixture

| 2D Editor                                                  |                     | – 🗆 X       |
|------------------------------------------------------------|---------------------|-------------|
| $\odot$                                                    |                     |             |
| Smiles ~ CCCCO                                             |                     | X           |
|                                                            |                     |             |
| Snap Line                                                  | Object explor       | er X        |
|                                                            | Atom: O             |             |
|                                                            |                     |             |
|                                                            |                     |             |
|                                                            |                     |             |
|                                                            | 1                   |             |
|                                                            | Element:            | 0 ~         |
| C H3C CH                                                   | Charge:             | 0 ~         |
| Ν                                                          | Hybridization:      | undefined V |
|                                                            |                     |             |
|                                                            | Valent state:       | V4 Ÿ        |
| 5 3                                                        | Isotope:            | 0           |
| F                                                          | Implicit hydrogens: | 3           |
| Р                                                          | Atom number:        | 6           |
|                                                            | Aromatic:           | False       |
| 1. Select the Drawing tool;                                | Parity:             | None ~      |
| 2. Draw carbon chain with five carbon atoms;               | Radical:            | undefined   |
| 3. Click on the oxygen symbol (i.e. $\mathbf{U}$ );        |                     | 5           |
| 4. Click over the last carbon atom to change it to oxygen; |                     |             |
| 5. Confirm with <b>OK</b> .                                |                     | OK 🖌 Cancel |

Constituent 2

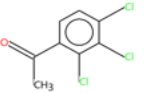

#### Drawing Constituent 2 of the target mixture

| _                   |                    |                                  |    |                 |           |                           |   |    |        |
|---------------------|--------------------|----------------------------------|----|-----------------|-----------|---------------------------|---|----|--------|
| Composition edi     | tor                |                                  |    | 2D Editor       | 3         | 3                         |   | _  | D X    |
|                     | Identity —         | 2                                |    | II FS/Inchl v 0 |           |                           |   |    | X      |
|                     | CAS:               | Multi-constituent                | -  |                 |           |                           |   |    | A      |
|                     | Type:              | Multiconstituent                 |    | · 🥒 🖊           |           |                           |   |    |        |
|                     | INAME:             |                                  |    | Rectangle Y     |           |                           |   |    |        |
|                     | Synonyms:          |                                  |    |                 |           |                           |   |    |        |
|                     | SMILES:            |                                  |    |                 |           |                           |   |    |        |
|                     |                    |                                  |    |                 |           |                           |   |    |        |
| Constituents (3) In | purities (0) Addit | ives (0)                         |    |                 | 回 c       | lear All                  | × |    |        |
|                     | 11.05              | ^                                |    | 1               |           |                           |   |    |        |
|                     | CAC                |                                  |    | OH <sub>2</sub> |           |                           |   |    |        |
| OH <sub>2</sub>     | CAS:               |                                  |    |                 |           | Want to clear everything? |   |    |        |
|                     | Newsy N            | ionoconstituent *                | N  |                 |           |                           |   |    |        |
|                     | IUPAC:             |                                  | 0  |                 |           |                           | _ |    |        |
|                     | Synonyms:          | Fdit                             | S  | i l             | $\square$ | Yes No                    |   |    |        |
|                     | SMILES: 0          | Edit                             |    |                 | Α         |                           |   |    |        |
| 2                   |                    | <b>1</b>                         |    |                 | 4         |                           |   |    |        |
| _                   | - Concentration -  |                                  | Р  |                 | $\square$ |                           |   |    |        |
|                     | - Typical conce    | entration —                      | Cl |                 |           |                           |   |    |        |
|                     | ~                  | Family: Mass fraction v Unit: v  | Br |                 |           |                           |   |    |        |
|                     | Concentratio       |                                  |    |                 |           |                           |   | OK | Cancol |
|                     | Concentratio       |                                  |    |                 |           |                           |   |    | Cancer |
|                     | ~                  | Family: Mass fraction      Unit: |    |                 |           |                           |   |    |        |
|                     |                    |                                  |    |                 |           |                           |   |    |        |
|                     |                    | 4                                | /  |                 |           |                           |   |    |        |
|                     |                    | ОК                               |    | Cancel          |           |                           |   |    |        |

Now we move down to the second constituent and repeat the same steps:

- 1. Click Edit on the SMILES row to define the structure of the second constituent;
- 2. The 2D editor appears;
- 3. Click the **Clean button** to clean everything.
- 4. Confirm with **Yes**.

Constituent 2

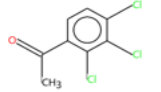

#### Drawing Constituent 2 of the target mixture

| 2D Editor                                                                                                    | – 🗆 X                                                                                                    |
|----------------------------------------------------------------------------------------------------|----------------------------------------------------------------------------------------------------|
| $\odot$                                                                                                    |                                                                                                    |
| Smiles V C1=CC(=C(C(=C1C(C)=O)CI)CI)CI                                                                                                    | X                                                                                                    |
|                                                                                                    |                                                                                                    |
| R 2a     Ia     Ia | Select the <i>Benzene scaffold</i> (1a) and paste it into<br>the drawing pane (1b).<br>Select the <i>Drawing tool</i> (2a) and draw the<br>connections to the benzene (2b). Second click<br>over a bonds converts it to double bond.<br>Click on the oxygen symbol (i.e. <b>O</b> ) (3a) and click<br>over the carbon atom connected with double bond<br>(3b).<br>Click on the chlorine symbol (i.e. <b>CI</b> ) (4a) and click<br>over the carbon atoms that should be changed<br>(3b).<br>Confirm with <b>OK</b> (5). |
| S B B B B B B B B B B B B B B B B B B B                                                                                                    | Isotope: 0<br>Implicit hydrogens: 3                                                                                                    |
|                                                                                                    | Atom number: 0                                                                                                    |
| 4a a                                                                                                    | Aromatic: False                                                                                                    |
| Br.                                                                                                    | Parity: None                                                                                                    |
|                                                                                                    | Radical: undefi 5                                                                                                    |
|                                                                                                    | OK Cancel                                                                                                    |

#### QSAR TOOLEOX

#### **Chemical input** Drawing Constituent 3 of the target mixture

Constituent 3

| Composition editor  Composition editor  Compos                                                                                                    |                        |                    |                                   |                  |          | $\bigcirc$ |                           |    |        |
|----------------------------------------------------------------------------------------------------|------------------------|--------------------|-----------------------------------|------------------|----------|------------|---------------------------|----|--------|
| Identity     Cas:     Name:     UVAC:   Smiths     Smiths     Constituents (3)     Identity     Constituents (3)     Identity     Identity     Constituents (3)     Identity     Identity                                                                                                    | Composition editor     |                    |                                   | 2D Editor        |          | 3          |                           | -  | o x    |
| CAS:<br>Type::<br>Witiconstituent<br>UUAC:<br>Synonyma:<br>Synonyma:<br>Synony |                        | Identity           | 2                                 | SMILES/Inchl ~ C |          | $\sum$     |                           |    | X      |
| Type: Multiconstituent   Name: Name:   Name: Name:   Synonyme: Synonyme:   ShillEs: Impurities (0)   Constituents (3) Impurities (0)   OH2 Chear All   CAS: Impurities (0)   Type: Monoconstituent   Name: Impurities (0)   OH2 Concentration   Impurities (0) Impurities (0)   Concentration Impurities (0)   Impurities (0) Impurities (0)   Impurities (0)                                                                                                    |                        | CAS:               |                                   |                  |          | ÍDE        |                           |    |        |
| Name:   UPAC:   SMLES:    Constituents (3) Impurities (0) Additives (0)  OH2  OH2  OH2  OH2  OH2  OH2  OH2  OH                                                                                                    |                        | Type:              | Multiconstituent                  |                  |          | 1 Ge       |                           |    |        |
| UNAC:<br>Synonyme:<br>SMLES:<br>Constituents (3) Impunities (0) Additives (0)<br>OH2<br>OH2<br>Impunities (0) Additives (0)<br>OH2<br>Impunities (0) Additives (0)<br>OH2<br>Impunities (0) Additives (0)<br>Impunities (0) Additives (0) Additives (0) Additives (0) Additi                                                                                                    |                        | Name:              |                                   | Rectangle        | <u>~</u> |            |                           |    |        |
| Synonyms:<br>SMILES:<br>Constituents (3) Impurities (0) Additives (0)<br>Chasting (0) Additives (0)<br>Chasting (0) Additives (0) Additives (0) Additi                                                                                                    |                        | IUPAC:             |                                   |                  |          |            |                           |    |        |
| SMILES:     Constituents (3) Impurities (0) Additives (0)     OH2     Identify   CAS:   Name:   IUPAC:   Symparyms:   SMILES:     Concentration   Typical concentration   Typical concentration   Typical concentration   Femily:   Mass fraction     Unit     OK Cencel                                                                                                    |                        | Synonyms:          |                                   |                  |          |            |                           |    |        |
| Constituents (3) Impurities (0) Additives (0)  Cht2  Case: Case: C                                                                                                    |                        | SMILES:            |                                   |                  |          |            |                           | _  |        |
| OH2   dentity<br>CAS:<br>Type: Monoconstituent<br>Name:<br>UDAC:<br>SMILES: 0<br>Concentration<br>Typical concentration<br>Concentration<br>Typical concentration<br>Concentration<br>Typical concentration<br>Concentration<br>Con                                                                                                    | Constituents (3) Impur | tion (0) Additio   | (D)                               |                  |          | 🦲 Clear A  | an X                      |    |        |
| OH2     Identify       CAS:     Image: Case in the image: Case in the image: Case in the                                                                                                    | Constituents (5) Impur | ties (0)   Additiv | res (0)                           |                  |          |            |                           |    |        |
| OH2<br>CAS:<br>Type: Monoconstituent<br>Name:<br>IUPAC:<br>Synonyms:<br>SMILES: O<br>Concentration<br>Typical concentration<br>Concentration range<br>Concentration range<br>Conce                                                                                                    | clo                    | lentity            |                                   |                  | OH2      |            |                           |    |        |
| OH2<br>Type: Monoconstituent<br>Name:<br>UIPAC:<br>Synonyms:<br>SMLES: 0<br>Concentration<br>Typical concentration<br>Concentration<br>Concentration<br>Typical concentration<br>Concentration range<br>Concentration range                                                                                                    |                        | AS:                |                                   |                  |          |            | Want to clear everything? |    |        |
| 3<br>Concentration<br>Typical concentration<br>Concentration range<br>Concentration range<br>Concentrat                                                                                                    | OH <sub>2</sub>        | vpe: M             | onoconstituent                    | Ν                | _        | _ /        |                           |    |        |
| 3<br>Concentration<br>Typical concentration<br>Concentration range<br>Concentration range<br>Concentrat                                                                                                    |                        | lame:              |                                   | 0                |          | • Y_       |                           |    |        |
| 3<br>Concentration<br>Typical concentration<br>Concentration range<br>Concentration range<br>Concentrat                                                                                                    |                        | JPAC:              |                                   | S                | 4        | 4 [ 🗌      | Yes No                    |    |        |
| 3 Concentration Typical concentration Concentration Family: Mass fraction v Unit: Concentration range Family: Mass fraction v Unit: Family: Mass fraction v Unit:                                                                                                    | 9                      | ynonyms:           | Edit                              |                  |          |            |                           | -  |        |
| 3<br>Concentration<br>Typical concentration<br>Concentration range<br>CI<br>Br<br>OK Cancel                                                                                                    | 9                      | MILES: O           | Edit                              | F                |          |            |                           |    |        |
| Concentration                                                                                                    | 3                      |                    | 1                                 | Р                |          |            |                           |    |        |
| Concentration range                                                                                                    |                        |                    |                                   | CI               |          |            |                           |    |        |
| Concentration range                                                                                                    |                        | - lypical concer   | tration                           |                  |          |            |                           |    |        |
| Concentration range                                                                                                    |                        | ~                  | Family: Mass fraction VInit: View | Br               |          |            |                           |    |        |
| Concentration range                                                                                                    |                        | Concentration      |                                   |                  |          |            |                           | ОК | Cancel |
| V Family: Mass fraction V Unit: V                                                                                                    |                        | Concentration      |                                   |                  |          |            |                           |    |        |
|                                                                                                    |                        | ~                  | Family: Mass fraction      Unit:  |                  |          |            |                           |    |        |
|                                                                                                    |                        |                    |                                   |                  |          |            |                           |    |        |
| v                                                                                                    |                        |                    |                                   | $\vee$           |          |            |                           |    |        |
| OK Cancel                                                                                                    |                        |                    | OK                                | Cancel           |          |            |                           |    |        |

Now we move down to the last (third) constituent and repeat the same steps:

- 1. Click Edit on the SMILES row to define the structure of the second constituent;
- 2. The 2D editor appears;
- 3. Click the **Clean button** to clean everything.
- 4. Confirm with **Yes**.

#### Drawing Constituent 3 of the target mixture

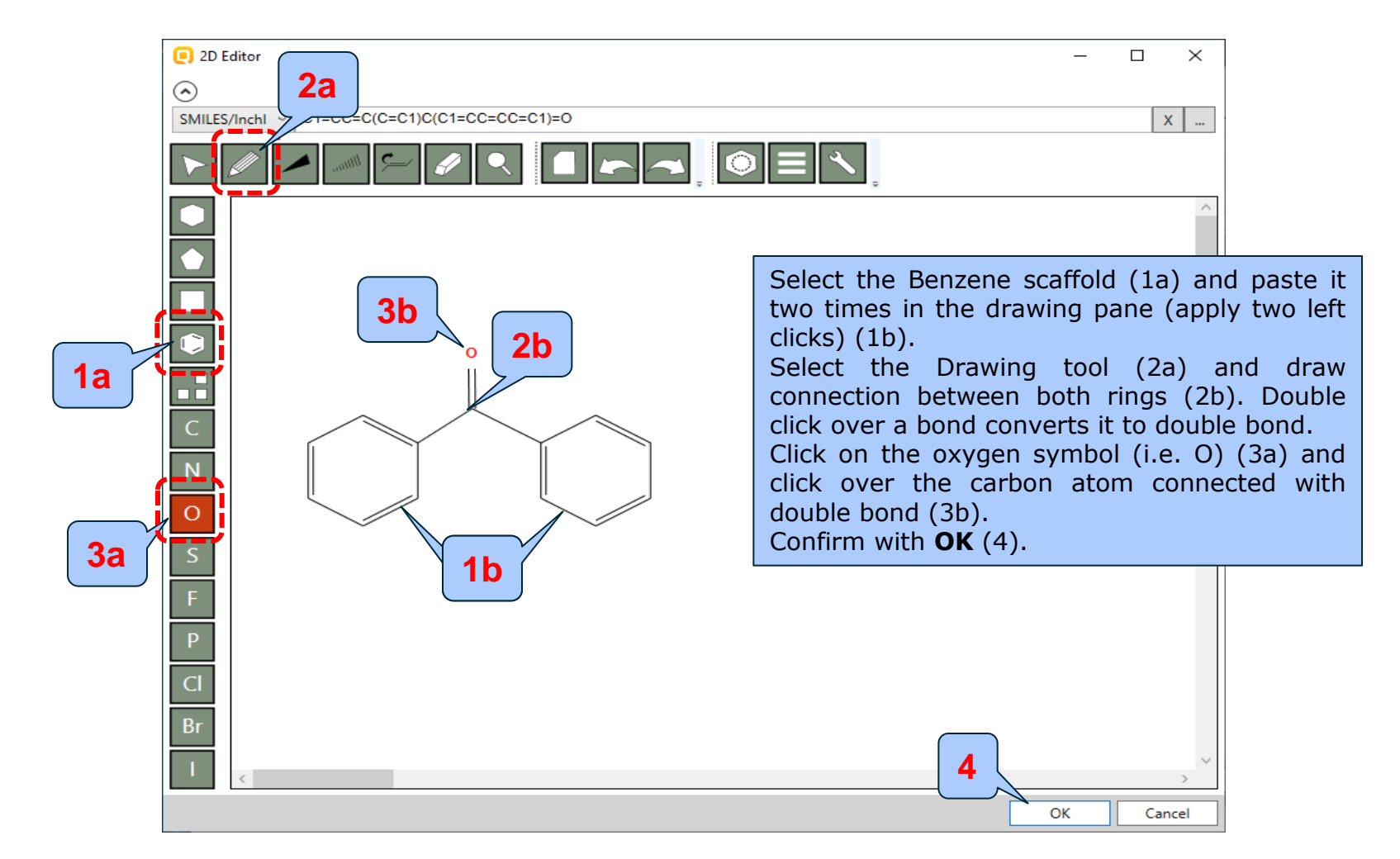

Constituent 3

# **Chemical input** Target substance identity

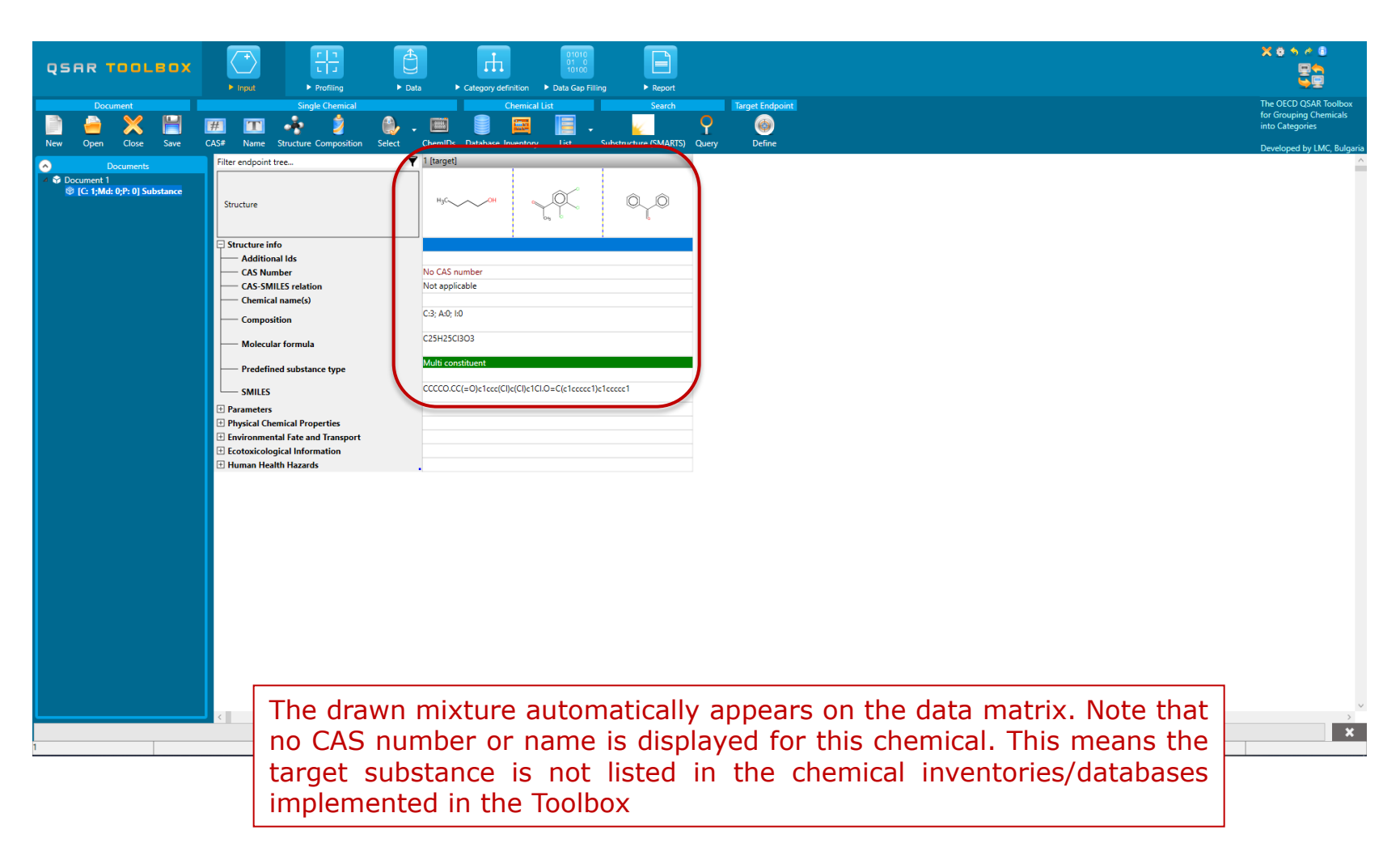

## **Chemical input** Mixture decomposition

- In the current example we will predict the skin sensitization of a mixture based on its constituents.
- A specific option "Decomposition" allows all constituents of a mixture as well as available additives/impurities to be shown in the data matrix.
- Once the constituents are on the data matrix, the user can handle them as individual substances and further, to use them for predicting the whole mixture.

#### QSAR TOOLEOX

# **Chemical input** Input mixture

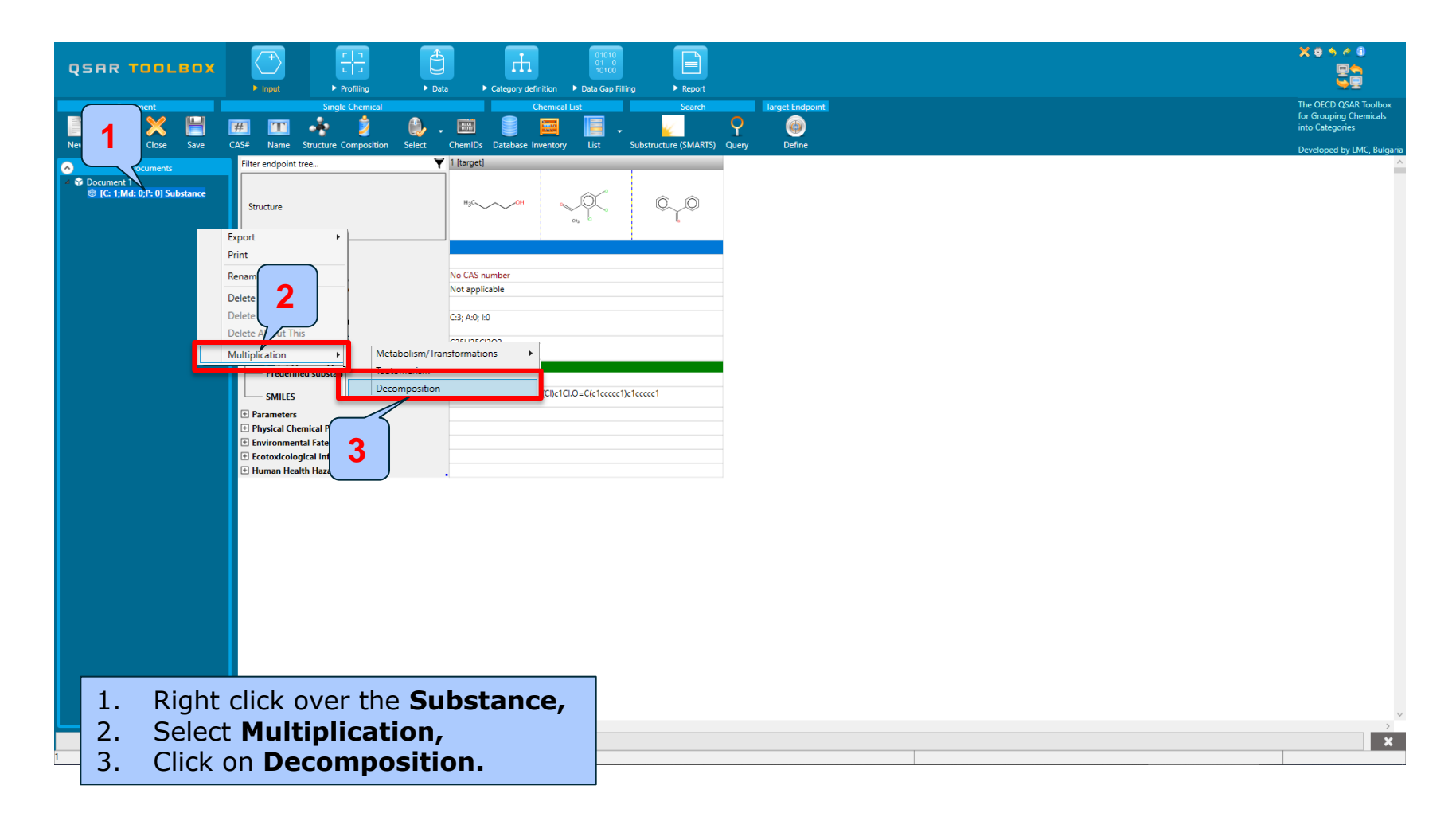

#### **Chemical Input** Target chemical identity

- The already drawn target structures automatically appear on the data matrix.
- Note that no CAS number or name is associated with this chemical.
- This means the target chemical is not listed in the chemical inventories/databases available in Toolbox (see next slide).

### **Chemical Input** Target chemical identity

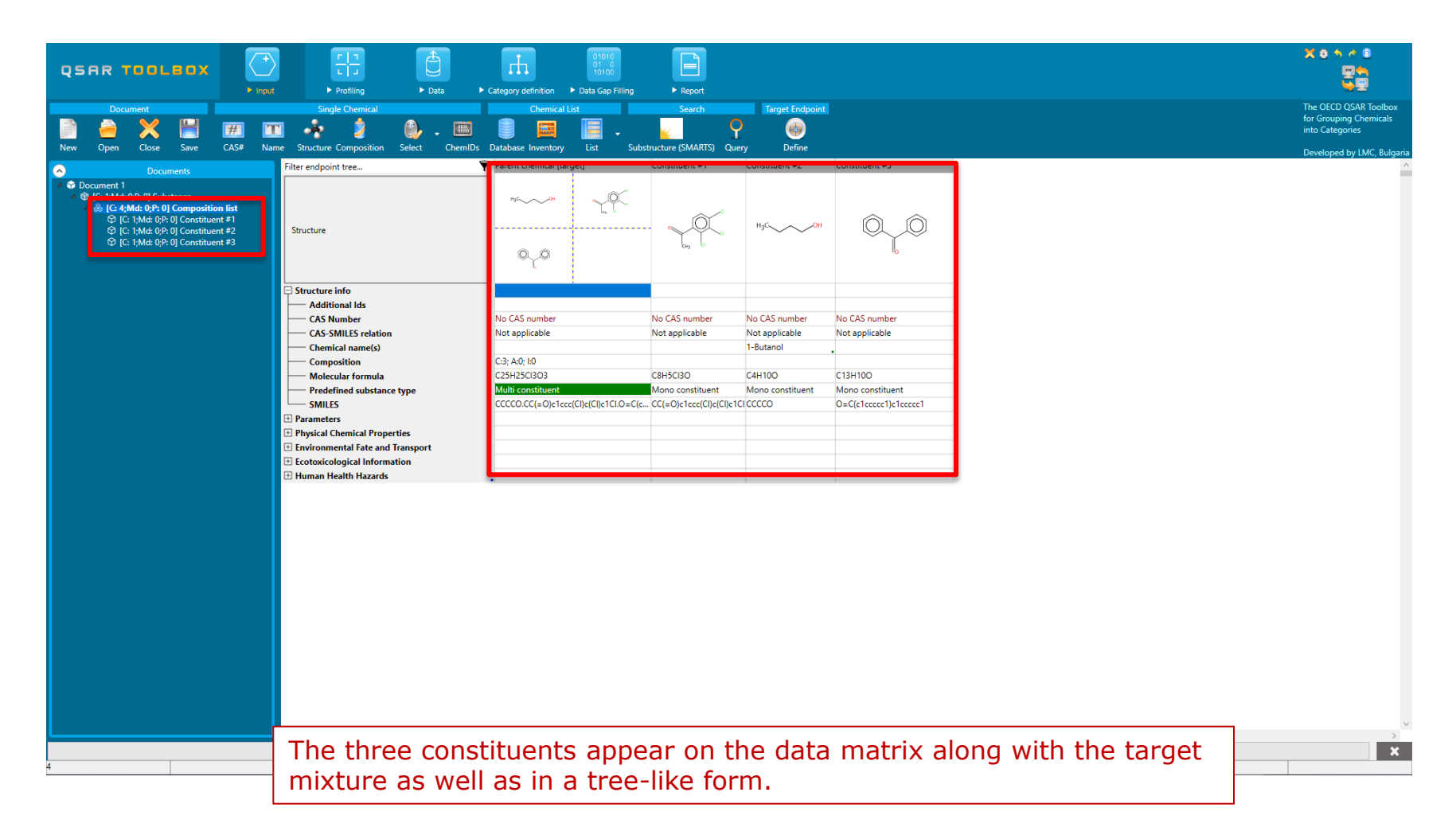

- Background
- Keywords
- Objectives
- The exercise
- Workflow
  - Input
  - Profiling

## **Profiling** Overview

- "Profiling" refers to the electronic process of retrieving relevant information on the target compound, other than environmental fate, ecotoxicity and toxicity data, which are stored in the Toolbox database.
- Available information includes likely mechanism(s) of action, as well as observed or simulated metabolites.
- For most of the profilers, background information can be retrieved by highlighting one of the profilers (for example, Protein binding alerts for SS by OASIS and clicking on "About" or "View" (see next screen shots).

# **Profiling** Side-Bar to Profiling

The **View** button provides OSAR TOOLBOX more details on the coded 2 knowledge in the profiler.  $\odot$ Documents Protein binding alerts for skin sensitization by OASIS (Endpoint Specific) - Profiling Scheme Browser \_  $\times$ Profiling methods ~ 8 Selected Optic Save Scheme Export Scheme Save Tests View Tests Run All Tests Select All Unselect All Invert About Opt Definition Properties Training Set Literature MetaInfo Table Scheme Ionization at pH = 1 Ionization at pH = 4 Filter Category tree Ionization at pH = 7.4 [106] Amides Ionization at pH = 9 Protein binding alerts for skin sensitization by Acvlation (Thio)carbamoylation of protein nucleo Isocyanates, Isothiocyanates Acyl transfer via nucleophilic addition Query details Carbodiimides Toxic hazard classification by Crame [0] Structure Query Metabolism Direct acylation involving a leaving gro Toxic hazard classification by Cramer (extended) (Thio)Acetates Ultimate biodeo SMARTS Contents (Thio)Acyl and (thio)carbamoyl halic Uncouplers (MITOTOX) Oueries
 Oueries
 c[#7h][#6](=[#8])c Anhydrides (sulphur analogues of a Edit Endpoint Specific Search 1: SMARTS Acute aquatic toxicity classification by Verhaar (Modified) Azlactones and unsaturated lactone Masks Acute aquatic toxicity MOA by OASIS Carbamates Navigation mode: Cascade Facade Search 1: SMARTS Acute Oral Toxicit Diacyl peroxides, anhydrides (sulph Search 2: SMARTS N-Acylloxysuccinimides nulation - metabolism ale N-Carbonyl heteroaryl amines Bioaccumulation - metabolism half-lives N-Carb Biodegradation fragments (BioWIN MITI) N-Halo 3 Carcinogenicity (genotox and nongenotox) alerts by ISS Phosph anides DART scheme Add Query Sulpho DNA alerts for AMES, CA and MNT by OASIS Remove Thiosul Eye irritation/corrosion Exclusion rules by BfR Add Mask Thiosu Eve irritation/corrosion Inclusion rules by BfR Ester amin Complex search options in vitro mutagenicity (Ames test) alerts by ISS in vivo mutagenicity (Micronucleus) alerts by ISS Exact connectivity Dithiocarbamate salts Dithiocarbamates cologic Primary Classification Ignore stereo information Dithioesters otein binding alerts for Chromo Exact match Ester aminolysis or thiolysis Protein binding alerts for skin sensitization by OASIS Activated (di)aryl esters Queries execution mode All Activated (thio)esters Activated alkyl diesters Mapping Retinoic Acid Receptor Binding Benzyl or phenethyl salicylates Unique mappings rtER Expert System - USEPA Phenyl carbonates Skin irritation/corrosion Exclusion rules by BfR Max maps 1000 Substituted benzyl benzoates Skin irritation/corrosion Inclusion rules by BfR Isocyanates and related chemicals Empiric Toxicological

- 1. Selected profiler related to the investigated endpoint: Protein binding alerts for SS by OASIS;
- 2. Click on the "View" button;
- 3. Click for example on category **Amides** to see the structural boundaries used to code the knowledge.

#### **Profiling** Side-Bar to Profiling

|                                                                                                    | Profiling     > Data     > Category definition     > Data Gap Filling     > Report                                                                                                    |
|----------------------------------------------------------------------------------------------------|----------------------------------------------------------------------------------------------------|
| Custom profile       Opply     Opel       View     Delete                                                                                                    |                                                                                                    |
| Documents      Documents      Profiling methods      Options      22 Selected      f Select All Unselect All Invert About Options      rule aqualic concert mon by Oncore (Concert)                                                                                                    | Structure $\frac{1}{\alpha_1 \alpha_2} = \frac{1}{\alpha_2 \alpha_3} + \frac{1}{\alpha_3 \alpha_4} + \frac{1}{\alpha_4 \alpha_4} + \frac{1}{\alpha_4 \alpha_4} + $ |
| Acute Oral Toxicity<br>Aquatic toxicity classification by ECOSAR<br>Bioaccumulation - metabolism alerts<br>Bioaccumulation - metabolism alerts<br>Biodegradation fragments (BioWIN MITI)<br>Carcinogenicity (genotox and nongenotox) alerts by<br>DART scheme<br>DNA alerts for AMES, CA and MNT by OASIS<br>Eye irritation/corrosion Exclusion rules by BfR<br>in vitro mutagenicity (Ames test) alerts by ISS<br>Fire irritation/corrosion Inclusion rules by BfR<br>in vitro mutagenicity (Ames test) alerts by ISS<br>Keratinocyte gene expression<br>Coscibigit Princip Classification<br>Protein binding alerts for skin sensitization by OASIS<br>V Protein binding alerts for skin sensitization by OASIS<br>Protein binding alerts for skin sensitization by OASIS<br>Protein binding alerts for skin sensitization by OASIS<br>V Protein binding alerts for skin sensitization by OASIS<br>V Protein binding Potency h-CLAT<br>Stan irritation/corrosion Exclusion rules by BfR<br>Skin irritation/corrosion Exclusion rules by BfR<br>Skin irritation/corrosion Inclusion rules by BfR<br>Skin irritation/corrosion Inclusion rules by BfR<br>Skin irritation/corrosion Inclusion rules by BfR<br>Skin irritation/corrosion Inclusion rules by BfR<br>Skin irritation/corrosion Inclusion rules by BfR<br>Skin irritation/corrosion Inclusion rules by BfR<br>Skin irritation/corrosion Inclusion rules by BfR | <ul> <li>Environmental Fate and Transport</li> <li>Ecotoxicological Information</li> <li>Human Health Hazards</li> <li>Acute Toxicity</li> <li>ADME</li> <li>Bioaccumulation</li> <li>Carcinogenicity</li> <li>Developmental Toxicity / Teratogenicity</li> <li>Genetic Toxicity</li> <li>Immunotoxicity</li> <li>Immunotoxicity</li> <li>Infritation / Corrosion</li> <li>Neurotoxicity</li> <li>Photoinduced toxicity</li> <li>Sensitisation</li> <li>AW SW AOP</li> <li>Toxicity to Reproduction</li> <li>Toxicity to Reproduction</li> <li>Toxicity Retabolism and Distributi</li> </ul>                                                                                                    |
| Groups of elements     Lipinski Rule Oass     Organic functional groups     Organic functional groups (nested)     Organic functional groups (US EPA)     Organic functional groups, Norbert Haider (checkmol     Sudduate Sandardy     Tautomers unstable     Toxicological     Repeated dose (HESS)                                                                                                    | <ol> <li>Position the cursor on the level of "Sensitization";</li> <li>Select the most plausible profilers related to the target endpoint (in our case the orange highlighted);</li> <li>Click Apply.</li> </ol>                                                                                                    |

## **Profiling** Profiling the target substance

- The actual profiling will take several seconds depending on the number and type of selected profilers.
- The results of profiling automatically appear as a dropdown box under the target substance.
- In this example the target mixture and its constituents are profiled by all profilers defined as plausible (highlighted in orange) for skin sensitization (only endpoint-specific are listed here):
  - Aquatic toxicity classification by ECOSAR;
  - Keratinocyte gene expression;
  - Protein binding alerts for skin sensitization according to GHS
  - Protein binding alerts for skin sensitization by OASIS
  - Protein binding potency h-CLAT
  - Respiratory sensitization

#### **Profiling** Profiling the target substance

| QSAR TOOLBOX                                                                                                    | Profiling     ▶ Data     ▶ Category de                                                                                                    | 01010<br>01 0<br>10100                                                                                                    | ► Report                                                                                                    |                                                                                                    |                                                                                                    |
|----------------------------------------------------------------------------------------------------|----------------------------------------------------------------------------------------------------|----------------------------------------------------------------------------------------------------|----------------------------------------------------------------------------------------------------|----------------------------------------------------------------------------------------------------|----------------------------------------------------------------------------------------------------|
| Profiling Custom profile                                                                                                    |                                                                                                    |                                                                                                    |                                                                                                    |                                                                                                    |                                                                                                    |
| Documents                                                                                                    | Filter endpoint tree 🍸                                                                                                    | Parent chemical [target]                                                                                                    | Constituent #1                                                                                                    | Constituent #2                                                                                                    | Constituent #3                                                                                                    |
| Profiling methods Options 22 Selected      Select All Unselect All Invert About Options     Acuse equate coacies more of oncours     Acuse of acuse of the order of the order of the o                                                                                                    | Structure                                                                                                    | ~~~~~~~~~~~~~~~~~~~~~~~~~~~~~~~~~~~~~~                                                                                                    | H <sub>3</sub> C~~~OH                                                                                                    |                                                                                                    | ÔŢÔ                                                                                                    |
| Aquatic toxicity classification by ECOSAR     Bioaccumulation - metal     Bioaccumulation - metal     Biodegradation fragmen     Cristingenpitry (apparted and pagenetics) alors NU                                                                                                    | n the profiling results                                                                                                    | s for the ta                                                                                                    | rget mixt                                                                                                    | ture and i                                                                                                    | its individual                                                                                                    |
| DART scheme                                                                                                    |                                                                                                    |                                                                                                    |                                                                                                    |                                                                                                    |                                                                                                    |
| DNA alerts for AMES, CA and MNT by OASIS                                                                                                    |                                                                                                    | Not categorized                                                                                                    | Not categorized                                                                                                    | Not categorized                                                                                                    | Not categorized                                                                                                    |
| Eve irritation/corrosion Exclusion rules by BfR                                                                                                    |                                                                                                    |                                                                                                    | The state of the second second s | the second second by the ball ball the ball                                                                                                    | and a second definition of the level of the level of the |
|                                                                                                    | Eulectance tune                                                                                                    | Mixture                                                                                                    | Discrete chemical                                                                                                    | Discrete chemical                                                                                                    | Discrete chemical                                                                                                    |
| Eye irritation/corrosion Inclusion rules by BfR                                                                                                    | Substance type                                                                                                    | Mixture                                                                                                    | Discrete chemical                                                                                                    | Discrete chemical                                                                                                    | Discrete chemical                                                                                                    |
| Eye irritation/corrosion Inclusion rules by BfR<br>in vitro mutagenicity (Ames test) alerts by ISS<br>in vitro mutagenicity (Micronucleue) alerte by ISS                                                                                                    | Substance type<br>US-EPA New Chemical Categories                                                                                                    | Mixture<br>Neutral Organics                                                                                                    | Discrete chemical<br>Neutral Organics                                                                                                    | Discrete chemical<br>Neutral Organics                                                                                                    | Discrete chemical<br>Neutral Organics                                                                                                    |
| Eye irritation/corrosion Inclusion rules by BfR<br>in vitro mutagenicity (Ames test) alerts by ISS<br>in vivo mutagenicity (Micronucleus) alerts by ISS<br>V Kerstinoccte gene expression                                                                                                    | Substance type<br>US-EPA New Chemical Categories                                                                                                    | Mixture<br>Neutral Organics                                                                                                    | Discrete chemical<br>Neutral Organics                                                                                                    | Discrete chemical<br>Neutral Organics                                                                                                    | Discrete chemical<br>Neutral Organics                                                                                                    |
| Eye irritation/corrosion Inclusion rules by BfR<br>in vitro mutagenicity (Ames test) alerts by ISS<br>in vivo mutagenicity (Micronucleus) alerts by ISS<br>Keratinocyte gene expression<br>Oncologic Primary Classification                                                                                                    | Substance type<br>US-EPA New Chemical Categories<br>General Mechanistic<br>Protein binding by OASIS                                                                                                    | Mixture<br>Neutral Organics<br>Schiff base formation                                                                                                    | Discrete chemical<br>Neutral Organics<br>No alert found                                                                                                    | Discrete chemical<br>Neutral Organics<br>Schiff base formation                                                                                                    | Discrete chemical<br>Neutral Organics<br>No alert found                                                                                                    |
| Eye irritation/corrosion Inclusion rules by BfR<br>in vitro mutagenicity (Ames test) alerts by ISS<br>in vivo mutagenicity (Micronucleus) alerts by ISS<br>Keratinocyte gene expression<br>Oncologic Primary Classification<br>Protein binding alerts for Chromosomal aberration by                                                                                                    | Substance type<br>US-EPA New Chemical Categories<br>General Mechanistic<br>Protein binding by OASIS<br>Protein binding by OECD                                                                                                    | Mixture<br>Neutral Organics<br>Schiff base formation<br>No alert found                                                                                                    | Discrete chemical<br>Neutral Organics<br>No alert found<br>No alert found                                                                                                    | Discrete chemical<br>Neutral Organics<br>Schiff base formation<br>No alert found                                                                                                    | Discrete chemical<br>Neutral Organics<br>No alert found<br>No alert found                                                                                                    |
| Eye irritation/corrosion Inclusion rules by BfR<br>in vitro mutagenicity (Ames test) alerts by ISS<br>in vivo mutagenicity (Micronucleus) alerts by ISS<br>Vieratinocyte gene expression<br>Oncologic Primary Classification<br>Protein binding alerts for chromosomal aberration by<br>Vieration binding alerts for skin sensitization according                                                                                                    | Substance type<br>US-EPA New Chemical Categories<br>General Mechanistic<br>Protein binding by OASIS<br>Protein binding by OECD<br>Protein binding potency Cys (DPRA 13                                                                                                    | Mixture<br>Neutral Organics<br>Schiff base formation<br>No alert found<br>DPRA less than 9% (DPRA                                                                                                    | Discrete chemical<br>Neutral Organics<br>No alert found<br>No alert found<br>DPRA less than 9% (D                                                                                                    | Discrete chemical<br>Neutral Organics<br>Schiff base formation<br>No alert found<br>Out of mechanistic do                                                                                                    | Discrete chemical<br>Neutral Organics<br>No alert found<br>No alert found<br>DPRA less than 9% (DP.,                                                                                                    |
| Eye irritation/corrosion Inclusion rules by BfR<br>in vitro mutagenicity (Ames test) alerts by ISS<br>in vivo mutagenicity (Micronucleus) alerts by ISS<br>Vieratmocyte gene expression<br>Oncologic Primary Classification<br>Protein binding alerts for Kin sensitization according<br>Protein binding alerts for skin sensitization according<br>Protein binding alerts for skin sensitization by OASIS                                                                                                    | Substance type<br>US-EPA New Chemical Categories<br>General Mechanistic<br>Protein binding by OASIS<br>Protein binding by OECD<br>Protein binding potency Cys (DPRA 13<br>Protein binding potency GSH                                                                                                    | Mixture<br>Neutral Organics<br>Schiff base formation<br>No alert found<br>DPRA less than 9% (DPRA<br>Not possible to classify acc                                                                                                    | Discrete chemical<br>Neutral Organics<br>No alert found<br>No alert found<br>DPRA less than 9% (D<br>Not possible to classif                                                                                                    | Discrete chemical<br>Neutral Organics<br>Schiff base formation<br>No alert found<br>Out of mechanistic do<br>Not possible to classify                                                                                                    | Discrete chemical<br>Neutral Organics<br>No alert found<br>No alert found<br>DPRA less than 9% (DP.,<br>Not possible to classify                                                                                                    |
| Eve irritation/corrosion Inclusion rules by BfR<br>in vitro mutagenicity (Ames test) alerts by ISS<br>in vivo mutagenicity (Micronucleus) alerts by ISS<br>V Keratmocyte gene expression<br>Oncologic Primary Classification<br>Protein binding alerts for Chromosomal aberration by<br>V Protein binding alerts for skin sensitization according<br>V Protein binding alerts for skin sensitization according<br>V Protein binding alerts for skin sensitization by OASIS<br>V Protein Binding Potency h-CLAT                                                                                                    | Substance type<br>US-EPA New Chemical Categories<br>Protein binding by OASIS<br>Protein binding by OECD<br>Protein binding potency Cys (DPRA 13<br>Protein binding potency GSH<br>Protein binding potency Lys (DPRA 13%)                                                                                                    | Mixture<br>Neutral Organics<br>Schiff base formation<br>No alert found<br>DPRA less than 9% (DPRA<br>DPRA less than 9% (DPRA                                                                                                    | Discrete chemical<br>Neutral Organics<br>No alert found<br>DPRA less than 9% (D<br>DPRA less than 9% (D                                                                                                    | Discrete chemical<br>Neutral Organics<br>Schiff base formation<br>No alert found<br>Out of mechanistic do<br>Not possible to classify<br>DPRA less than 9% (DP                                                                                                    | Discrete chemical<br>Neutral Organics<br>No alert found<br>DPRA less than 9% (DP.,,<br>Not possible to classify<br>DPRA less than 9% (DP.,,                                                                                                    |
| Eye irritation/corrosion Inclusion rules by BfR<br>in vitro mutagenicity (Ames test) alerts by ISS<br>in vivo mutagenicity (Micronucleus) alerts by ISS<br>V Keratmocyte gene expression<br>Oncologic Primary Classification<br>Protein binding alerts for Chromosomal aberration by<br>V Protein binding alerts for skin sensitization according<br>V Protein binding alerts for skin sensitization according<br>V Protein Binding Potency h-CLAT<br>V Respiratory sensitisation<br>Retinoic Acid Recentor Binding                                                                                                    | Substance type<br>US-EPA New Chemical Categories<br>Protein binding by OASIS<br>Protein binding by OECD<br>Protein binding potency Cys (DPRA 13<br>Protein binding potency Lys (DPRA 13%)<br>Endpoint Specific                                                                                                    | Mixture<br>Neutral Organics<br>Schiff base formation<br>No alert found<br>DPRA less than 9% (DPRA<br>DPRA less than 9% (DPRA                                                                                                    | Discrete chemical<br>Neutral Organics<br>No alert found<br>DPRA less than 9% (D<br>DPRA less than 9% (D                                                                                                    | Discrete chemical<br>Neutral Organics<br>Schiff base formation<br>No alert found<br>Out of mechanistic do<br>Not possible to classify<br>DPRA less than 9% (DP                                                                                                    | Discrete chemical<br>Neutral Organics<br>No alert found<br>DPRA less than 9% (DP.,<br>DPRA less than 9% (DP.,<br>DPRA less than 9% (DP.,                                                                                                    |
| Eye irritation/corrosion Inclusion rules by BfR<br>in vitro mutagenicity (Ames test) alerts by ISS<br>in vivo mutagenicity (Micronucleus) alerts by ISS<br>V Keratinocyte gene expression<br>Oncologic Primary Classification<br>Protein binding alerts for Chromosomal aberration by<br>Protein binding alerts for skin sensitization according<br>V Protein Binding Potency h-CLAT<br>Respiratory sensitisation<br>Retinoic Acid Receptor Binding<br>intER Expert System - USEPA                                                                                                    | Substance type<br>US-EPA New Chemical Categories<br>Protein binding by OASIS<br>Protein binding by OECD<br>Protein binding potency Cys (DPRA 13<br>Protein binding potency GSH<br>Protein binding potency Lys (DPRA 13%)<br>Endpoint Specific<br>Aquatic toxicity classification by ECOS                                                                                                    | Mixture<br>Neutral Organics<br>Schiff base formation<br>No alert found<br>DPRA less than 9% (DPRA<br>DPRA less than 9% (DPRA<br>Neutral Organics                                                                                                    | Discrete chemical<br>Neutral Organics<br>No alert found<br>DPRA less than 9% (D,<br>DPRA less than 9% (D,<br>Neutral Organics                                                                                                    | Discrete chemical<br>Neutral Organics<br>Schiff base formation<br>No alert found<br>Out of mechanistic do<br>Not possible to classify<br>DPRA less than 9% (DP<br>Neutral Organics                                                                                                    | Discrete chemical<br>Neutral Organics<br>No alert found<br>No alert found<br>DPRA less than 9% (DP.,,<br>DPRA less than 9% (DP.,,<br>Neutral Organics                                                                                                    |
| Eye irritation/corrosion Inclusion rules by BfR<br>in vitro mutagenicity (Ames test) alerts by ISS<br>in vivo mutagenicity (Micronucleus) alerts by ISS<br>V Keratinocyte gene expression<br>Oncologic Primary Classification<br>Protein binding alerts for chromosomal aberration by<br>Protein binding alerts for skin sensitization according<br>Protein Binding Paters for skin sensitization by OASIS<br>Protein Binding Potency h-CLAT<br>Respiratory sensitisation<br>Retinoic Acid Receptor Binding<br>rtER Expert System - USEPA<br>Skin irritation/corrosion Exclusion rules by BfR                                                                                                    | Substance type<br>US-EPA New Chemical Categories<br>Protein binding by OASIS<br>Protein binding by OECD<br>Protein binding potency Cys (DPRA 13<br>Protein binding potency GSH<br>Protein binding potency Lys (DPRA 13%)<br>Endpoint Specific<br>Aquatic toxicity classification by ECOS<br>Keratinocyte gene expression                                                                                                    | Mixture<br>Neutral Organics<br>Schiff base formation<br>No alert found<br>DPRA less than 9% (DPRA<br>DPRA less than 9% (DPRA<br>Neutral Organics<br>Not possible to classify acc                                                                                                    | Discrete chemical<br>Neutral Organics<br>No alert found<br>DPRA less than 9% (D.,<br>Not possible to classif<br>DPRA less than 9% (D.,<br>Neutral Organics<br>Not possible to classif                                                                                                    | Discrete chemical<br>Neutral Organics<br>Schiff base formation<br>No alert found<br>Out of mechanistic do<br>Not possible to classify<br>DPRA less than 9% (DP<br>Neutral Organics<br>Not possible to classify                                                                                                    | Discrete chemical<br>Neutral Organics<br>No alert found<br>DPRA less than 9% (DP.,<br>Not possible to classify<br>DPRA less than 9% (DP.,<br>Neutral Organics<br>Not possible to classify                                                                                                    |
| Eye irritation/corrosion Inclusion rules by BfR<br>in vitro mutagenicity (Ames test) alerts by ISS<br>in vivo mutagenicity (Micronucleus) alerts by ISS<br>Keratinocyte gene expression<br>Oncologic Primary Classification<br>Protein binding alerts for chromosomal aberration by<br>Protein binding alerts for skin sensitization according<br>Protein binding alerts for skin sensitization by OASIS<br>Protein Binding Potency h-CLAT<br>Retinoic Acid Receptor Binding<br>rtER Expert System - USEPA<br>Skin irritation/corrosion Exclusion rules by BfR                                                                                                    | Substance type<br>US-EPA New Chemical Categories<br>Protein binding by OASIS<br>Protein binding by OECO<br>Protein binding potency Cys (DPRA 13<br>Protein binding potency Lys (DPRA 13%)<br>Endpoint Specific<br>Aquatic toxicity classification by ECOS<br>Keratinocyte gene expression<br>Protein binding alerts for skin sensitiz                                                                                                    | Mixture<br>Neutral Organics<br>Schiff base formation<br>No alert found<br>DPRA less than 9% (DPRA<br>DPRA less than 9% (DPRA<br>DPRA less than 9% (DPRA<br>Neutral Organics<br>Not possible to classify acc<br>No alert found                                                                                                    | Discrete chemical<br>Neutral Organics<br>No alert found<br>DPRA less than 9% (D.,<br>Not possible to classif<br>DPRA less than 9% (D.,<br>Neutral Organics<br>Not possible to classif<br>No alert found                                                                                                    | Discrete chemical<br>Neutral Organics<br>Schiff base formation<br>No alert found<br>Out of mechanistic do<br>Not possible to classify<br>DPRA less than 9% (DP<br>Neutral Organics<br>Not possible to classify<br>Not possible to classify<br>No alert found                                                                                                    | Discrete chemical<br>Neutral Organics<br>No alert found<br>DPRA less than 9% (DP.,<br>Not possible to classify<br>DPRA less than 9% (DP.,<br>Neutral Organics<br>Not possible to classify<br>No alert found                                                                                                    |
| Eye irritation/corrosion Inclusion rules by BfR<br>in vitro mutagenicity (Ames test) alerts by ISS<br>in vivo mutagenicity (Micronucleus) alerts by ISS<br>Veratinocyte gene expression<br>Oncologic Primary Classification<br>Protein binding alerts for Chromosomal aberration by<br>Protein binding alerts for Skin sensitization according<br>Protein binding alerts for skin sensitization according<br>Protein Binding Potency h-CLAT<br>Retinoic Acid Receptor Binding<br>rtER Expert System - USEPA<br>Skin irritation/corrosion Exclusion rules by BfR<br>Skin irritation/corrosion Inclusion rules by BfR                                                                                                    | Substance type<br>US-EPA New Chemical Categories<br>Protein binding by OASIS<br>Protein binding by OECD<br>Protein binding potency Cys (DPRA 13<br>Protein binding potency GSH<br>Protein binding potency Lys (DPRA 13%)<br>Endpoint Specific<br>Aquatic toxicity classification by ECOS<br>Keratinocyte gene expression<br>Protein binding alerts for skin sensitiz                                                                                                    | Mixture<br>Neutral Organics<br>Schiff base formation<br>No alert found<br>DPRA less than 9% (DPRA<br>Not possible to classify acc<br>DPRA less than 9% (DPRA<br>Neutral Organics<br>Not possible to classify acc<br>No alert found<br>Schiff base formation                                                                                                    | Discrete chemical<br>Neutral Organics<br>No alert found<br>DPRA less than 9% (D<br>Not possible to classif<br>DPRA less than 9% (D<br>Neutral Organics<br>Not possible to classif<br>No alert found<br>No alert found                                                                                                    | Discrete chemical<br>Neutral Organics<br>Schiff base formation<br>No allert found<br>Out of mechanistic do<br>Not possible to classify<br>DPRA less than 9% (DP<br>Neutral Organics<br>Not possible to classify<br>No alert found<br>Schiff base formation                                                                                                    | Discrete chemical<br>Neutral Organics<br>No alert found<br>DPRA less than 9% (DP.,<br>Not possible to classify<br>DPRA less than 9% (DP.,<br>Neutral Organics<br>Not possible to classify<br>No alert found<br>No alert found                                                                                                    |
| Eye irritation/corrosion Inclusion rules by BfR<br>in vitro mutagenicity (Ames test) alerts by ISS<br>in vivo mutagenicity (Micronucleus) alerts by ISS<br>Vieratinocyte gene expression<br>Oncologic Primary Classification<br>Protein binding alerts for skin sensitization according<br>Vieroten Binding Potency h-CLAT<br>Vieroten Binding Potency h-CLAT<br>Vieroten Binding Potency h-CLAT<br>Vieroten Binding Potency h-CLAT<br>Skin irritation/corrosion Exclusion rules by BfR<br>Skin irritation/corrosion Inclusion rules by BfR<br>Vierotencia Science Science                                                                                                    | Substance type<br>US-EPA New Chemical Categories<br>General Mechanistic<br>Protein binding by OASIS<br>Protein binding by OECD<br>Protein binding potency Cys (DPRA 13<br>Protein binding potency GSH<br>Protein binding potency Lys (DPRA 13%)<br>Endpoint Specific<br>Aquatic toxicity classification by ECOS<br>Keratinocyte gene expression<br>Protein binding alerts for skin sensitiz<br>Protein binding alerts for skin sensitiz                                                                                                    | Mixture<br>Neutral Organics<br>Schiff base formation<br>No alert found<br>DPRA less than 9% (DPRA<br>Not possible to classify acc<br>DPRA less than 9% (DPRA<br>Neutral Organics<br>Not possible to classify acc<br>No alert found<br>Schiff base formation<br>No alert found                                                                                                   | Discrete chemical<br>Neutral Organics<br>No alert found<br>DPRA less than 9% (D<br>Not possible to classif<br>DPRA less than 9% (D<br>Neutral Organics<br>Not possible to classif<br>No alert found<br>No alert found<br>No alert found                                                                                                    | Discrete chemical<br>Neutral Organics<br>Schiff base formation<br>No alert found<br>Out of mechanistic do<br>Not possible to classify<br>DPRA less than 9% (DP<br>Neutral Organics<br>Not possible to classify<br>No alert found<br>Schiff base formation<br>No alert found                                                                                         | Discrete chemical<br>Neutral Organics<br>No alert found<br>DPRA less than 9% (DP.,<br>Not possible to classify<br>DPRA less than 9% (DP.,<br>Neutral Organics<br>Not possible to classify<br>No alert found<br>No alert found<br>No alert found                                                                                                    |
| Eye irritation/corrosion Inclusion rules by BfR<br>in vitro mutagenicity (Ames test) alerts by ISS<br>in vivo mutagenicity (Micronucleus) alerts by ISS<br>Vieratinocyte gene expression<br>Oncologic Primary Classification<br>Protein binding alerts for skin sensitization according<br>Protein binding alerts for skin sensitization according<br>Protein Binding Potency h-CLAT<br>Respiratory sensitisation<br>Retinoic Acid Receptor Binding<br>trER Expert System - USEPA<br>Skin irritation/corrosion Inclusion rules by BfR<br>Skin irritation/corrosion Inclusion rules by BfR<br>Chemical elements<br>Groups of elements<br>Groups of elements                                                                                                    | Substance type<br>US-EPA New Chemical Categories<br>Protein binding by OASIS<br>Protein binding by OCD<br>Protein binding potency Cys (DPRA 13<br>Protein binding potency GSH<br>Protein binding potency GSH<br>Protein binding potency Lys (DPRA 13%)<br>Endpoint Specific<br>Aquatic toxicity classification by ECOS<br>Keratinocyte gene expression<br>Protein binding alerts for skin sensitiz<br>Protein binding alerts for skin sensitiz<br>Protein binding Potency fr-CCAT<br>Respiratory sensitiation                                                                                                    | Mixture<br>Neutral Organics<br>Schiff base formation<br>No alert found<br>DPRA less than 9% (DPRA<br>Not possible to classify acc<br>DPRA less than 9% (DPRA<br>Neutral Organics<br>Not possible to classify acc<br>No alert found<br>Schiff base formation<br>No alert found                                                                                                   | Discrete chemical<br>Neutral Organics<br>No alert found<br>DPRA less than 9% (D.,<br>Not possible to classif<br>DPRA less than 9% (D.,<br>Neutral Organics<br>Not possible to classif<br>No alert found<br>No alert found<br>No alert found                                                                                                    | Discrete chemical<br>Neutral Organics<br>Schiff base formation<br>No afert found<br>Out of mechanistic do<br>Not possible to classify<br>DPRA less than 9% (DP<br>Neutral Organics<br>Not possible to classify<br>No alert found<br>Schiff base formation<br>No alert found                                                                                         | Discrete chemical<br>Neutral Organics<br>No alert found<br>DPRA less than 9% (DP.,<br>Not possible to classify<br>DPRA less than 9% (DP.,<br>Neutral Organics<br>Not possible to classify<br>No alert found<br>No alert found<br>No alert found                                                                                                    |
| Eye irritation/corrosion Inclusion rules by BfR<br>in vitro mutagenicity (Ames test) alerts by ISS<br>in vivo mutagenicity (Micronucleus) alerts by ISS<br>Vieratinocyte gene expression<br>Oncologic Primary Classification<br>Protein binding alerts for rikon sensitization according<br>Vierotein binding alerts for skin sensitization according<br>Vierotein Binding alerts for skin sensitization by OASIS<br>Vierotein Binding alerts for skin sensitization by OASIS<br>Vierotein Binding alerts for skin sensitization by Birk<br>Skin irritation/corrosion Exclusion rules by BfR<br>Vierotein Vierotein aleroteins<br>Vierotein Concellements<br>Vierotein Concellements<br>Vierotein Concellements<br>Vierotein Concellements<br>Vierotein Concellements<br>Vierotein Concellements                                                                                                    | Substance type<br>US-EPA New Chemical Categories<br>Protein binding by OASIS<br>Protein binding by OASIS<br>Protein binding potency Cys (DPRA 13<br>Protein binding potency GSH<br>Protein binding potency Lys (DPRA 13%)<br>Endpoint Specific<br>Aquatic toxicity classification by ECOS<br>Keratinocyte gene expression<br>Dratein binding alerts for skin sensitiz<br>Protein binding alerts for skin sensitiz<br>Protein binding alerts for skin sensitiz<br>Protein binding Potency fr-CLAT<br>Respiratory sensitisation                                                                                                    | Mixture<br>Neutral Organics<br>Schiff base formation<br>No alert found<br>DPRA less than 9% (DPRA<br>DPRA less than 9% (DPRA<br>DPRA less than 9% (DPRA<br>Not possible to classify acc<br>Not possible to classify acc<br>No alert found<br>No alert found<br>No alert found<br>No alert found                                                                                 | Discrete chemical<br>Neutral Organics<br>No alert found<br>DPRA less than 9% (D,<br>Not possible to classif<br>DPRA less than 9% (D,<br>Neutral Organics<br>Not possible to classif<br>No alert found<br>No alert found<br>No alert found<br>No alert found                                                                                                    | Discrete chemical<br>Neutral Organics<br>Schiff base formation<br>No alert found<br>Out of mechanistic do<br>Not possible to classify<br>DPRA less than 9% (DP<br>Neutral Organics<br>Not possible to classify<br>No alert found<br>No alert found<br>No alert found                                                                                                | Discrete chemical .<br>Neutral Organics<br>No alert found<br>DPRA less than 9% (DP.,<br>Not possible to classify<br>DPRA less than 9% (DP.,<br>Neutral Organics<br>Not possible to classify<br>No alert found<br>No alert found<br>No alert found<br>No alert found                                                                                                    |
| Eye irritation/corrosion Inclusion rules by BfR<br>in vitro mutagenicity (Ames test) alerts by ISS<br>in vivo mutagenicity (Micronucleus) alerts by ISS<br>Vieratnocyte gene expression<br>Oncologic Primary Classification<br>Protein binding alerts for skin sensitization according<br>Vieroten binding alerts for skin sensitization according<br>Vieroten binding alerts for skin sensitization according<br>Vieroten binding alerts for skin sensitization by OASIS<br>Vieroten binding alerts for skin sensitization by OASIS<br>Vieroten Binding Potency h-CLAT<br>Vieroten Binding Potency h-CLAT<br>Vieroten Binding Pot | Substance type<br>US-EPA New Chemical Categories<br>General Mechanistic<br>Protein binding by OASIS<br>Protein binding by OECD<br>Protein binding potency Cys (DPRA 13<br>Protein binding potency Uss (DPRA 13%)<br>Endpoint Specific<br>Aquatic toxicity classification by ECOS<br>Keratinocyte gene expression<br>Protein binding alerts for skin sensitiz<br>Protein binding alerts for skin sensitiz<br>Protein binding otency froctar<br>Respiratory sensitisation<br>Empiric                                                                                                    | Mixture<br>Neutral Organics<br>Schiff base formation<br>No alert found<br>DPRA less than 9% (DPRA<br>Not possible to classify acc<br>DPRA less than 9% (DPRA<br>Neutral Organics<br>Not possible to classify acc<br>No alert found<br>Schiff base formation<br>No alert found<br>No alert found                                                                                 | Discrete chemical<br>Neutral Organics<br>No alert found<br>DPRA less than 9% (D.,<br>Not possible to classif<br>DPRA less than 9% (D.,<br>Neutral Organics<br>Not possible to classif<br>No alert found<br>No alert found<br>No alert found<br>No alert found                                                                                                    | Discrete chemical<br>Neutral Organics<br>Schiff base formation<br>No alert found<br>Out of mechanistic do<br>Not possible to classify<br>DPRA less than 9% (DP<br>Neutral Organics<br>Not possible to classify<br>No alert found<br>Schiff base formation<br>No alert found<br>Group 14 - Carbon C                                                                  | Discrete chemical<br>Neutral Organics<br>No alert found<br>No alert found<br>DPRA less than 9% (DP.,,<br>Not possible to classify<br>DPRA less than 9% (DP.,,<br>DPRA less than 9% (DP.,,<br>Not possible to classify<br>No alert found<br>No alert found<br>No alert found<br>No alert found<br>Screup 14 - Carbon C                                                                                                    |
| Eye irritation/corrosion Inclusion rules by BfR<br>in vitro mutagenicity (Ames test) alerts by ISS<br>in vivo mutagenicity (Micronucleus) alerts by ISS<br>Vivo mutagenicity (Micronucleus) alerts by ISS<br>Vivo mutagenicity (Micronucleus) alerts by ISS<br>Vivo mutagenicity (Micronucleus) alerts by Vivo<br>Protein binding alerts for skin sensitization according<br>Vivo Protein Binding Potency h-CLAT<br>Vivo Respiratory sensitisation<br>Retinoic Acid Receptor Binding<br>ttER Expert System - USEPA<br>Skin irritation/corrosion Inclusion rules by BfR<br>Skin irritation/corrosion Inclusion rules by BfR<br>Skin irritation/corrosion Inclusion rules by BfR<br>Vivo Chemical elements<br>Vivo Statistical groups<br>Vivo Granic functional groups<br>Vivo Granic functional groups<br>Vivo Granic functional groups<br>Vivo Granic functional groups (US EPA)                                                                                                    | Substance type<br>US-EPA New Chemical Categories<br>General Mechanistic<br>Protein binding by OASIS<br>Protein binding by OECD<br>Protein binding potency Cys (DPRA 13<br>Protein binding potency GSH<br>Protein binding potency Usy (DPRA 13%)<br>Endpoint Specific<br>Aquatic toxicity classification by ECOS<br>Keratinocyte gene expression<br>Protein binding alerts for skin sensitiz<br>Protein binding alerts for skin sensitiz<br>Protein Binding Potency freCLAT<br>Respiratory sensitisation<br>Empiric<br>Chemical elements                                                                                                    | Mixture<br>Neutral Organics<br>Schiff base formation<br>No alert found<br>DPRA less than 9% (DPRA<br>Not possible to classify acc<br>DPRA less than 9% (DPRA<br>Neutral Organics<br>Not possible to classify acc<br>No alert found<br>Schiff base formation<br>No alert found<br>No alert found<br>No alert found<br>No alert found                                             | Discrete chemical<br>Neutral Organics<br>No alert found<br>DPRA less than 9% (D.,<br>Not possible to classif<br>DPRA less than 9% (D.,<br>Neutral Organics<br>Not possible to classif<br>No alert found<br>No alert found<br>No alert found<br>No alert found<br>No alert found<br>No alert found<br>No alert found<br>No alert found<br>No alert found<br>No alert found                                                                                                    | Discrete chemical<br>Neutral Organics<br>Schiff base formation<br>No alert found<br>Out of mechanistic do<br>Not possible to classify<br>DPRA less than 9% (DP<br>DPRA less than 9% (DP<br>Neutral Organics<br>Not possible to classify<br>No alert found<br>Schiff base formation<br>No alert found<br>No alert found<br>Group 14 - Carbon C                       | Discrete chemical .<br>Neutral Organics<br>No alert found<br>DPRA less than 9% (DP.,<br>Not possible to classify<br>DPRA less than 9% (DP.,<br>DPRA less than 9% (DP.,<br>Not possible to classify<br>No alert found<br>No alert found<br>No alert found<br>No alert found<br>No alert found<br>No alert found<br>No alert found                                                                                                    |
| Eye irritation/corrosion Inclusion rules by BfR     in vitro mutagenicity (Ames test) alerts by ISS     in vitro mutagenicity (Micronucleus) alerts by ISS     Vive mutagenicity (Micronucleus) alerts by ISS     Viven binding alerts for chromosomal aberration by     Protein binding alerts for skin sensitization according     Protein Binding Potency h-CLAT     Respiratory sensitisation     Retinoic Acid Receptor Binding     ritER Expert System - USEPA     Skin irritation/corrosion Inclusion rules by BfR     Skin irritation/corrosion Inclusion rules by BfR     Skin irritation/corrosion Inclusion rules by BfR     Skin irritation/corrosion Inclusion rules by BfR     Vinemical elements     Comprise     Organic functional groups     Organic functional groups (Nested)     Organic functional groups, Norbert Haider (checkmol                                                                                                    | Substance type<br>US-EPA New Chemical Categories<br>Protein binding by OASIS<br>Protein binding by OASIS<br>Protein binding potency Cys (DPRA 13<br>Protein binding potency GSH<br>Protein binding potency GSH<br>Protein binding potency Lys (DPRA 13%)<br>Endpoint Specific<br>Aquatic toxicity classification by ECOS<br>Keratinocyte gene expression<br>Protein binding alerts for skin sensitiz<br>Protein binding alerts for skin sensitiz<br>Protein binding alerts for skin sensitiz<br>Protein binding alerts for skin sensitiz<br>Protein Binding Potency In-CLAT<br>Respiratory sensitisation<br>Empiric<br>Chemical elements<br>Groups of elements | Mixture<br>Neutral Organics<br>Schiff base formation<br>No alert found<br>DPRA less than 9% (DPRA<br>Not possible to classify acc<br>DPRA less than 9% (DPRA<br>Neutral Organics<br>Not possible to classify acc<br>No alert found<br>Schiff base formation<br>No alert found<br>No alert found<br>Schiff base formation<br>Group 14 - Carbon C<br>Halogens                     | Discrete chemical<br>Neutral Organics<br>No alert found<br>DPRA less than 9% (D.,<br>Not possible to classif<br>DPRA less than 9% (D.,<br>Not possible to classif<br>No alert found<br>No alert found<br>No alert found<br>No alert found<br>Scoup 14 - Carbon C<br>Non-Metals                                                                                                    | Discrete chemical<br>Neutral Organics<br>Schiff base formation<br>No alert found<br>Out of mechanistic do<br>Not possible to classify<br>DPRA less than 9% (DP<br>Neutral Organics<br>Not possible to classify<br>No alert found<br>Schiff base formation<br>No alert found<br>Group 14 - Carbon C<br>Halogens                                                      | Discrete chemical<br>Neutral Organics<br>No alert found<br>DPRA less than 9% (DP.,<br>Not possible to classify<br>DPRA less than 9% (DP.,<br>Neutral Organics<br>Not possible to classify<br>No alert found<br>No alert found<br>No alert found<br>No alert found<br>Scoup 14 - Carbon C<br>Non-Metals                                                                                                    |
| Eye irritation/corrosion Inclusion rules by BfR<br>in vitro mutagenicity (Ames test) alerts by ISS<br>in vivo mutagenicity (Micronucleus) alerts by ISS<br>V Keratinocyte gene expression<br>Oncologic Primary Classification<br>Protein binding alerts for chromosomal aberration by<br>Protein binding alerts for skin sensitization according<br>Protein Binding volters for skin sensitization by OASIS<br>Protein Binding voltency h-CLAT<br>Respiratory sensitisation<br>Retinoic Acid Receptor Binding<br>rtER Expert System - USEPA<br>Skin irritation/corrosion Inclusion rules by BfR<br>Skin irritation/corrosion Inclusion rules by BfR<br>V Chemical elements<br>Groups of elements<br>Groups of elements<br>Groups of elements<br>Groups (functional groups)<br>Organic functional groups (seted)<br>Organic functional groups, Norbert Haider (checkmol<br>Structure similarty<br>Tautomers unstable                                                                                                    | Substance type<br>US-EPA New Chemical Categories<br>General Mechanistic<br>Protein binding by OASIS<br>Protein binding by OECD<br>Protein binding potency Cys (DPRA 13<br>Protein binding potency GSH<br>Protein binding potency Lys (DPRA 13%)<br>Endpoint Specific<br>Aquatic toxicity classification by ECOS<br>Keratinocyte gene expression<br>Protein binding alerts for skin sensitiz<br>Protein binding alerts for skin sensitiz<br>Protein binding otency fr-CLAT<br>Respiratory sensitisation<br>Empiric<br>Chemical elements<br>Groups of elements<br>Lipinski Rule Oasis                                                                            | Mixture<br>Neutral Organics<br>Schiff base formation<br>No alert found<br>DPRA less than 9% (DPRA<br>Not possible to classify acc<br>DPRA less than 9% (DPRA<br>Neutral Organics<br>Not possible to classify acc<br>No alert found<br>Schiff base formation<br>No alert found<br>No alert found<br>No alert found<br>Group 14 - Carbon C<br>Halogens<br>Bioavailable            | Discrete chemical<br>Neutral Organics<br>No alert found<br>DPRA less than 9% (D<br>Not possible to classif<br>DPRA less than 9% (D<br>Neutral Organics<br>Not possible to classif<br>No alert found<br>No alert found<br>No alert found<br>No alert found<br>Group 14 - Carbon C<br>Non-Metals<br>Bioavailable                                                                                                    | Discrete chemical<br>Neutral Organics<br>Schiff base formation<br>No alert found<br>Out of mechanistic do<br>Not possible to classify<br>DPRA less than 9% (DP.,<br>Neutral Organics<br>Not possible to classify<br>No alert found<br>Schiff base formation<br>No alert found<br>No alert found<br>Group 14 - Carbon C<br>Halogens<br>Bioavailable                  | Discrete chemical<br>Neutral Organics<br>No alert found<br>DPRA less than 9% (DP.,<br>Not possible to classify<br>DPRA less than 9% (DP.,<br>Neutral Organics<br>Not possible to classify<br>No alert found<br>No alert found<br>No alert found<br>No alert found<br>So alert found<br>Group 14 - Carbon C<br>Non-Metals<br>Bioavailable                                                                                                    |
| Eye initiation/corrosion Inclusion rules by BfR     in vitro mutagenicity (Ames test) alerts by ISS     in vitro mutagenicity (Micronucleus) alerts by ISS     Vienation (Corrosion Inclusion)     Orcologic Primary Classification     Protein binding alerts for chromosomal aberration by     Viena binding alerts for skin sensitization according     Protein Binding Potency h-CLAT     Viena Binding Potency h-CLAT     Viena Respiratory sensitisation     Retrinok Acid Receptor Binding     rtER Expert System - USEPA     Skin irritation/corrosion Inclusion rules by BfR     Skin irritation/corrosion Inclusion rules by BfR     Skin irritation/corrosion Inclusion     Skin irritation/corrosion Inclusion     Skin irritation is groups (Inclusion is groups (Inclusion)     Ski                                                                                                    | Substance type<br>US-EPA New Chemical Categories<br>General Machanistic<br>Protein binding by OASIS<br>Protein binding by OECD<br>Protein binding potency Cys (DPRA 13<br>Protein binding potency Uss (DPRA 13%)<br>Endpoint Specific<br>Aquatic toxicity classification by ECOS<br>Keratinocyte gene expression<br>Protein binding alerts for skin sensitiz<br>Protein binding alerts for skin sensitiz<br>Protein binding otency n-CLAT<br>Respiratory sensitisation<br>Empiric<br>Chemical elements<br>Groups of elements<br>Lipinski Rule Oasis<br>Organic functional groups                                                                               | Mixture<br>Neutral Organics<br>Schiff base formation<br>No alert found<br>DPRA less than 9% (DPRA<br>Not possible to classify acc<br>DPRA less than 9% (DPRA<br>Neutral Organics<br>Not possible to classify acc<br>No alert found<br>Schiff base formation<br>No alert found<br>No alert found<br>No alert found<br>Group 14 - Carbon C<br>Halogens<br>Bioavailable<br>Alcohol | Discrete chemical<br>Neutral Organics<br>No alert found<br>DPRA less than 9% (D.,<br>Not possible to classif<br>DPRA less than 9% (D.,<br>Not possible to classif<br>Not possible to classif<br>No alert found<br>No alert found<br>No alert found<br>No alert found<br>Group 14 - Carbon C<br>Non-Metals<br>Bioavailable<br>Alcohol                                                                                                    | Discrete chemical<br>Neutral Organics<br>Schiff base formation<br>No alert found<br>Out of mechanistic do<br>Not possible to classify<br>DPRA less than 9% (DP.,<br>DPRA less than 9% (DP.,<br>Neutral Organics<br>Not possible to classify<br>No alert found<br>Schiff base formation<br>No alert found<br>Group 14 - Carbon C<br>Halogens<br>Bioavailable<br>Aryl | Discrete chemical<br>Neutral Organics<br>No alert found<br>No alert found<br>DPRA less than 9% (DP.,<br>Not possible to classify<br>DPRA less than 9% (DP.,<br>Not possible to classify<br>No alert found<br>No alert found                                                                                                    |

The profiling results for all the constituents are consistent with one exception (Constituent #2). The constituent #2 reacts with proteins via Schiff-base formation according to general and endpoint-specific Protein binding alerts for SS profiler.

- Background
- Keywords
- Objectives
- The exercise
- Workflow
  - Input
  - Profiling
  - Data

#### Data

- "Data" refers to the electronic process of retrieving the environmental fate, eco-toxicity and toxicity data that are residing in the Toolbox.
- Data gathering can be executed in a global fashion (i.e. collecting all data of all endpoints) or on a more narrowly defined basis (e.g. collecting data for a single or limited number of endpoints).
- In this example, we limit our data gathering to the common Skin endpoints from databases associated with Skin Sensitization endpoint. The relevant databases are become highlighted in green based on the selected target endpoint
#### Data

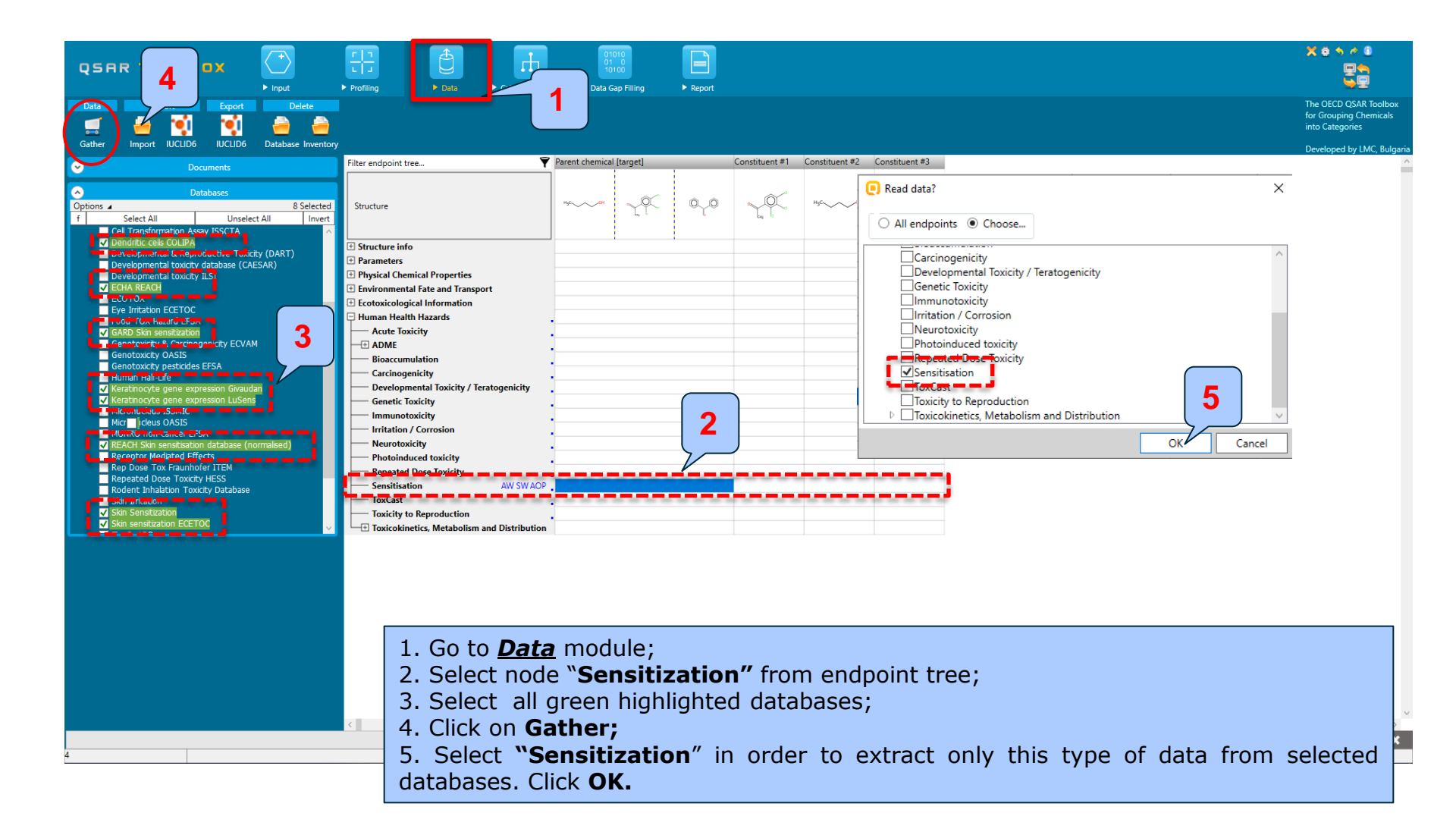

### **Data** Process of collecting data

| QSAR TOOLBOX                                                                                                    | Image: Description         Description         Description         Description           > Profiling         > Deta         > Data Gap Filling         > Report                                                                                                    | X # 5 4 8<br>90<br>90                                                                            |
|----------------------------------------------------------------------------------------------------|----------------------------------------------------------------------------------------------------|--------------------------------------------------------------------------------------------------|
| Data         Import         Export         Delete           Import         Import         Import         Import         Import         Import           Gather         Import         IUCLID6         IUCLID6         Database Inventory |                                                                                                    | The OECD QSAR Toolbox<br>for Grouping Chemicals<br>into Categories<br>Developed by LMC, Bulgaria |
| Gather Import IUCLID UCLID Database Inventory                                                                                                    | Filter endpoint trea       Constituent #3         Structure       39 points added across 2 chemicals.         Brancers       39 points added across 2 chemicals.         Physical Chemical Toperties       OK         Brancers       OK         Human Health Istards       OK         Human Health Istards       OK         Brancers       OK         Human Health Istards       OK         Brancers       OK         Human Health Istards       OK         Human Health Istards       OK         Human Health Is | S are found for three mixture                                                                    |
| 4                                                                                                    | د<br>                                                                                                    | ×<br>×                                                                                           |

### Recap

- We have entered the mixture with defined components.
- The profiling results showed no protein binding alerts for two of the mixture constituents (constituents # 1 and #3). The third constituent (constituent #2) has positive protein binding alerts and could elicit skin sensitization effect.
- Negative experimental data has been found for two of the mixture constituents (constituents # 2 and #3). No experimental data has been found for the third constituent (constituent #1).
- The constituent without experimental data and positive protein binding alert (constituent #1) will be used for further read across analysis. Then, all of the available data – experimental and predicted will be used for skin sensitization prediction of the mixture.

### **Outlook**

- Background
- Keywords
- Objectives
- The exercise
- Workflow
  - Input
  - Profiling
  - Data

#### • Read across prediction of constituent without data

• Focus constituent without experimental data

### Read across prediction of constituent without data Focus constituent

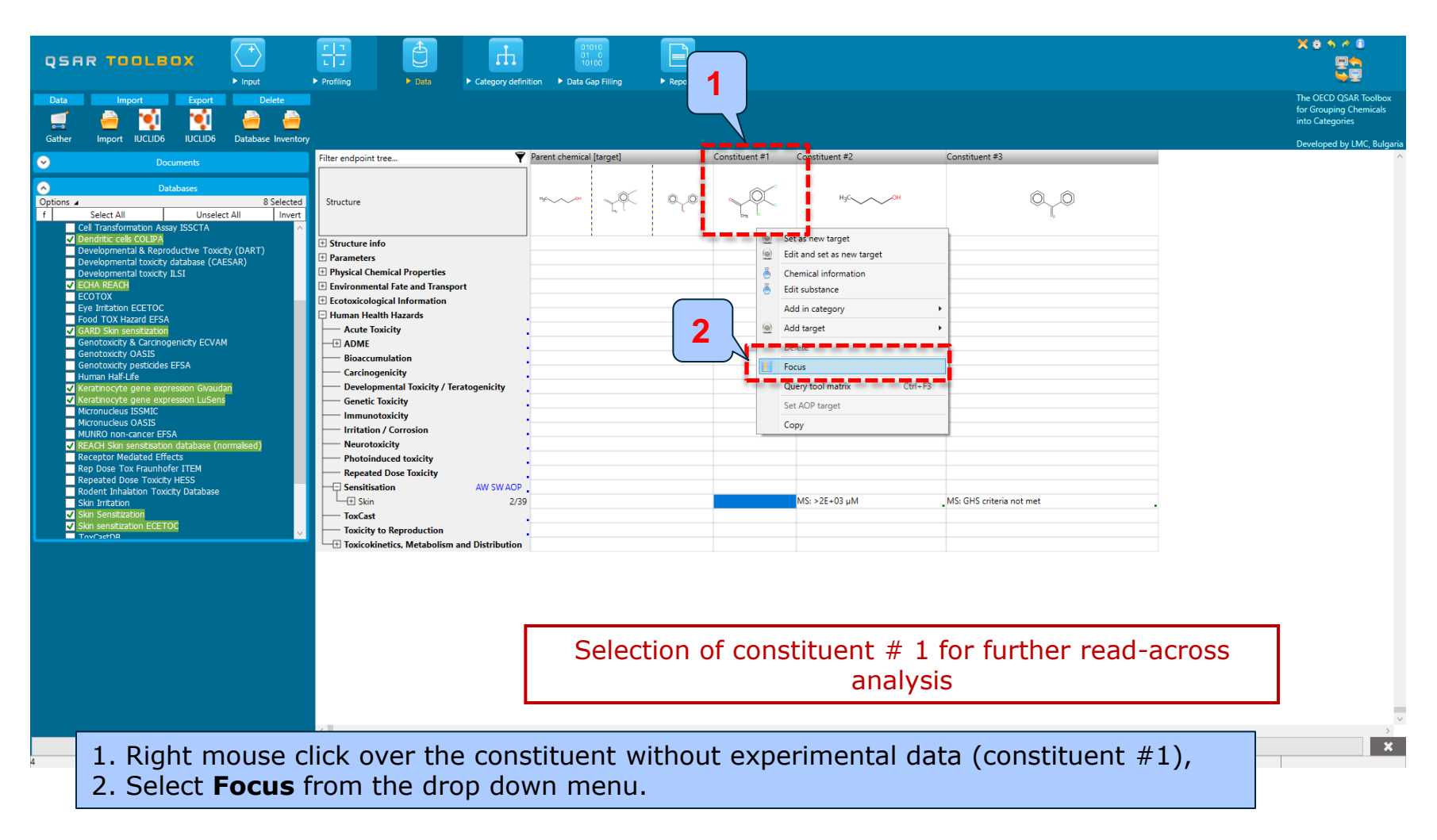

#### **Read across prediction of constituent without data** Focus constituent

| QSAR TOOLBOX                                                                           | Profiling     > Data     > Category definition     > Data Sap Filling     > Report                                                                                                    |                                                                    |
|----------------------------------------------------------------------------------------|----------------------------------------------------------------------------------------------------|--------------------------------------------------------------------|
| Data Import Export Delete                                                              |                                                                                                    | The OECD QSAR Toolbox<br>for Grouping Chemicals<br>into Categories |
| Gather     import IOCLID0     Documents       Occument 1 <ul> <li> <ul></ul></li></ul> | Filer endpoint tree   Structure   Structure info   Parameters   Parameters   Environmental fate and Transport   Environmental fate and Transport   Environmental fate and Transport   Bioaccumulation   Human Health Hazards   Catclinogenicity   Bioaccumulation   Genetic Toxicity   Immunotoxicity   Intritation / Corosion   Narotoxicity   Repeated Dose Toxicity   Toxickity to Reproduction   Toxickity to Reproduction | Developed by LMC, Bulgaria                                         |
| v shi selisuuuuu<br>v shi selisuutoo ECETOC<br>v Tovrseniit                            | This focused component appeared in separate data matrix                                                                                                    |                                                                    |
|                                                                                        |                                                                                                    | ×                                                                  |
| 1. A documented tr                                                                     | ee with focused constituent #1 is automatically selected. The workf ollecting analogues of the focused constituent #1.                                                                                                    | low could                                                          |

### **Outlook**

- Background
- Keywords
- Objectives
- The exercise
- Workflow
  - Input
  - Profiling
  - Data

#### • Read across prediction of constituent without data

- Focus constituent without experimental data
- Define category

### Category Definition Overview

- This module provides the user with several means of grouping chemicals into a toxicologically meaningful category that includes the target molecule.
- This is the critical step in the workflow.
- Several options are available in the Toolbox to assist the user in refining the category definition.
- The different grouping methods allow the user to group chemicals into chemical categories according to different measures of "similarity".

# Basic guidance for category formation and assessment

#### Suitable categorization phases:

- 1. Structure-related profilers.
- 2. Endpoint specific profilers (for sub-cat).
- 3. Additional structure-related profilers, if needed to eliminate dissimilar chemicals (to increase the consistency of category) (e.g. chemical elements).

#### **Performing categorization:**

- 1. The categorization phases should be applied successively
- 2. The application order of the phases depend on the specificity of the data gap filling
- 3. More categories of same Phase could be used in forming categories
- 4. Some of the phases could be skipped if consistency of category members is reached

## Graphical illustration of suitable categorization phases is shown on next slide

#### **Suitable Categorization/Assessment Phases** Phase I. Structure based **US EPA Categorization OECD** Categorization Organic functional group Structural similarity ECOSAR **Repeating Phase I due to Multifunctionality of chemicals** Phase II. Mechanism based DNA binding mechanism Protein binding mechanism ٠ Genotoxicity/carcinogenicity Cramer rules Verhaar rule Skin/eye irritation corrosion rules Metabolism accounted for Phase III. Eliminating dissimilar chemicals **Apply Phase I – for structural dissimilarity** Filter by test conditions – for Biological dissimilarity

Broad grouping Endpoint Non-specific

Subcategorization Endpoint Specific

Subcategorization Endpoint Specific

#### **Read across prediction of constituent without data** Forming category for studied endpoint

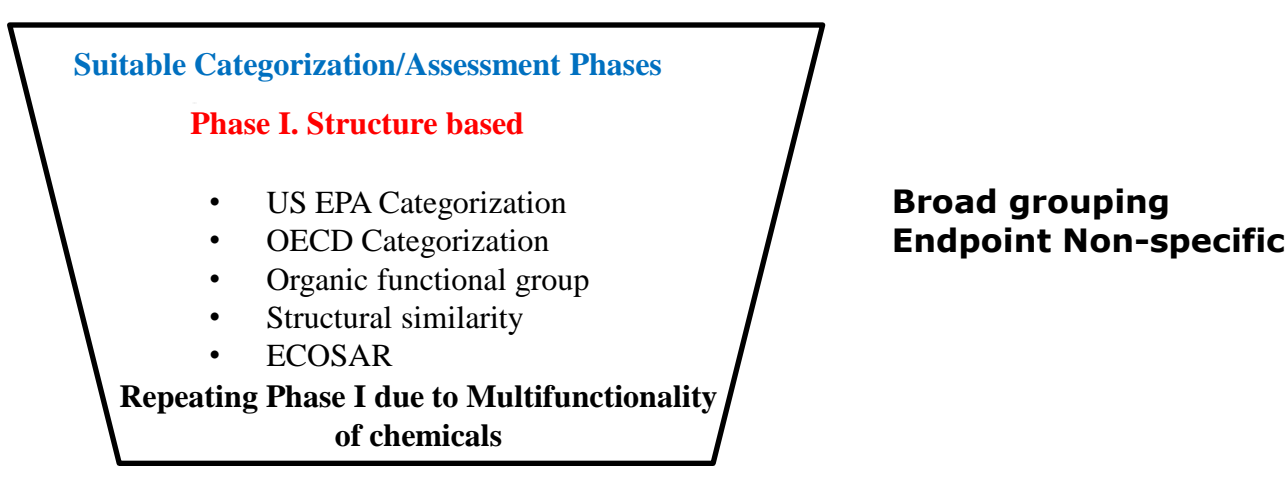

#### Phase I categorization in Toolbox

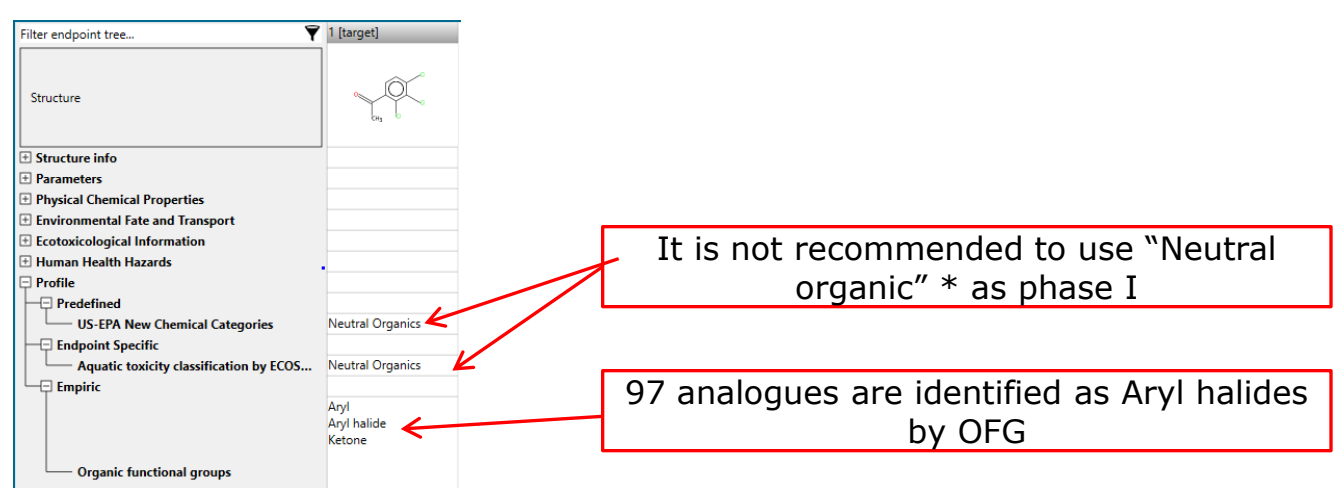

\*Neutral organic category include chemicals having different functionalities as alcohols, ketones, ethers etc. In this respect the basic principle that structurally similar chemicals may elicit similar effects would not be preserved, because Neutral organic mixed many different functionalities

#### **Read across prediction of constituent without data** Forming category for studied endpoint

- Based on the above recommendations the OFG is used as initial categorization group
- Refinement of the initial group is based on endpoint-specific protein binding profiler:
  - Protein binding alerts for skin sensitization.

Category definition is a tool for grouping chemicals, which allows to group chemicals based on different measures of "similarity". For more details see tutorials posted on QSAR Toolbox website:

https://qsartoolbox.org/support/

#### See next slides

The OECD (Q)SAR Toolbox for Grouping Chemicals into Categories

### Read across prediction of constituent without data Define category by OFG

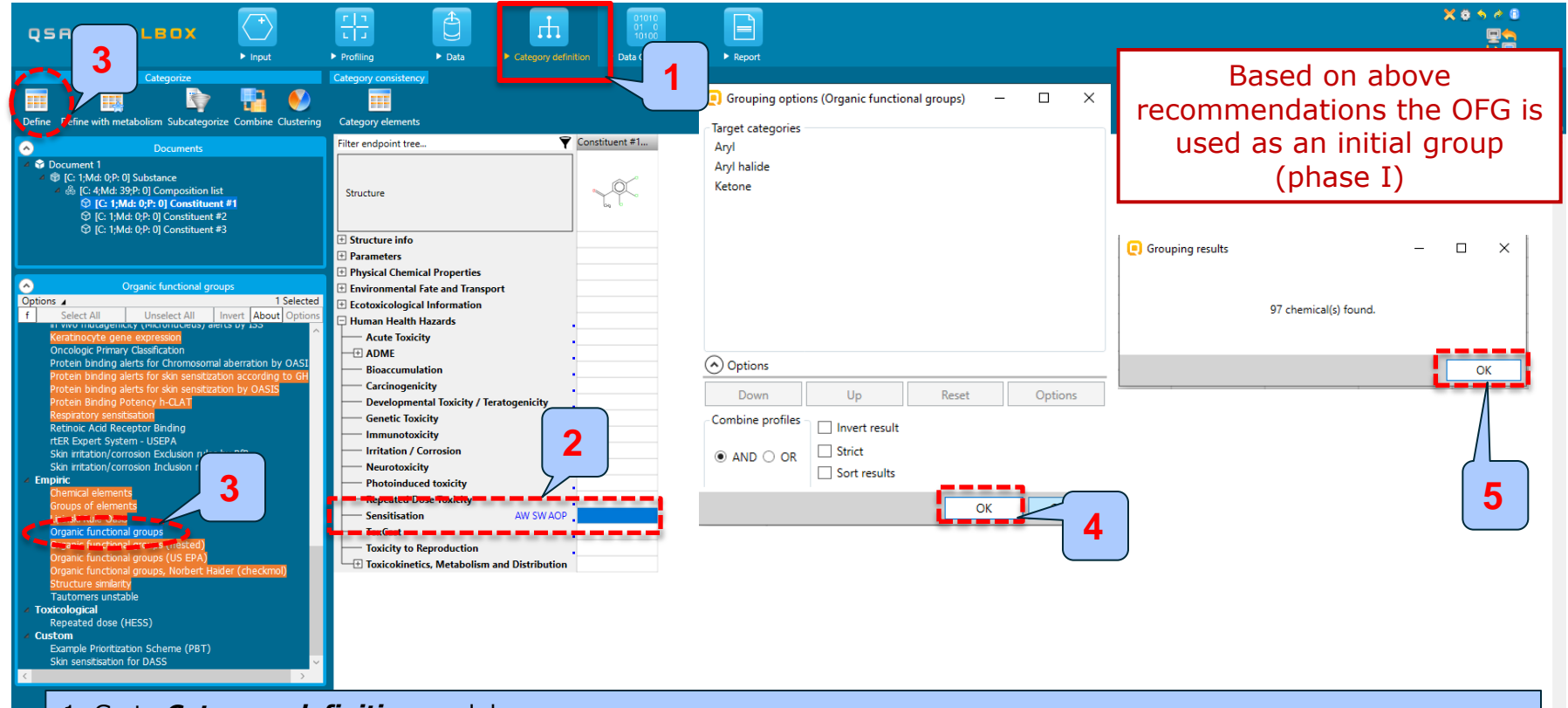

- 1. Go to *Category definition* module;
- 2. Select "Sensitization" level of endpoint tree;
- 3. Select Organic functional groups (OFG) and click on Define;

4. Combination of three organic functional groups has been identified in the target chemical (in our case constituent #2), which will be used for searching analogues, click **OK**;

5. a list of 97 chemicals has been found having all the three categories identified in the target chemical; gather data for the analogues (see next slide)

### Read across prediction of constituent without data Gather data for analogues chemicals

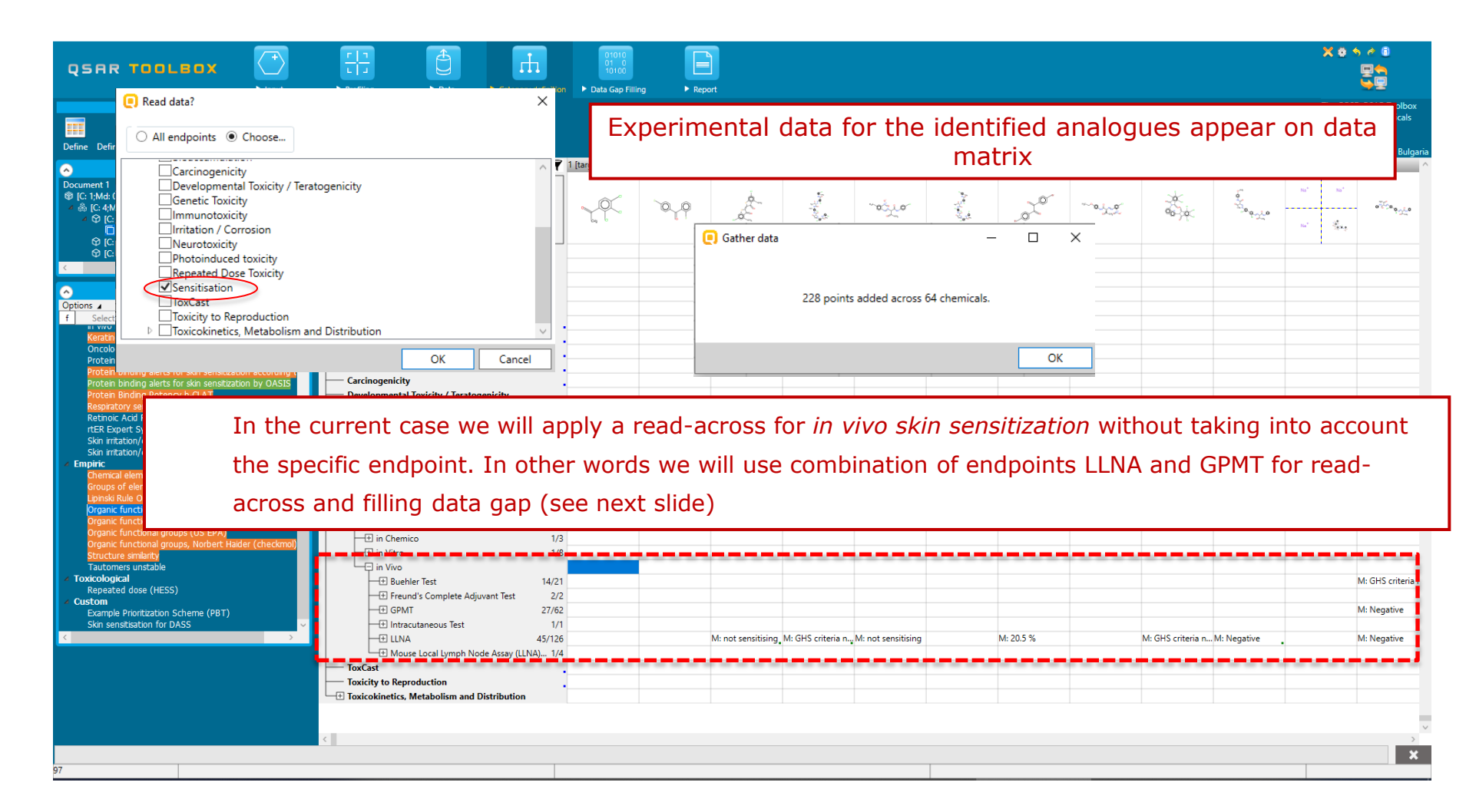

### **Outlook**

- Background
- Keywords
- Objectives
- The exercise

#### Workflow

- Input
- Profiling
- Data

#### Read across prediction of constituent without data

- Focus constituent without experimental data
- Define category
- Apply read across

### Read across prediction of constituent without data Apply read across

|                                                                                    |                                             | 01010          |     | 5                  |                          |                 |                                                                         |                                                                      |                               | 🗙 😫 🆘 🖉 🗊                  |
|------------------------------------------------------------------------------------|---------------------------------------------|----------------|-----|--------------------|--------------------------|-----------------|-------------------------------------------------------------------------|----------------------------------------------------------------------|-------------------------------|----------------------------|
| QSAR TOOLBOX                                                                       |                                             | 10100          |     |                    |                          |                 |                                                                         |                                                                      |                               |                            |
| ut                                                                                 | Profiling Data Category definiti            | Data Gap Filli | ng  | 4                  |                          |                 | Possible data inconsis                                                  | stency                                                               | >                             | <                          |
| oap Filling 🔹 🗘 ow                                                                 |                                             |                |     |                    |                          |                 | Metadata                                                                |                                                                      |                               | The OECD QSAR Toolbox      |
|                                                                                    |                                             |                |     |                    |                          |                 | ▲ Assay                                                                 |                                                                      |                               | tor Grouping Chemicals     |
|                                                                                    |                                             |                |     |                    |                          |                 | Buehler Test (1                                                         | 14 chemicals; 21 data)                                               |                               | into categories            |
| Trend analysis Read across QSAR Standardized Automated                             | 1                                           |                |     |                    |                          |                 | Freund's Com                                                            | plete Adjuvant Test (2 chemica                                       | ıls; 2 data)                  | Developed by LMC, Bulgaria |
| Documents                                                                          | Filter endpoint tree                        | 1 [target]     | 2   | 3                  | 4 5                      | 6               | GPMT (27 che                                                            | micais; oz data)<br>s Test (1 chemicals: 1 data)                     |                               | 12 ^                       |
| Document 1                                                                         |                                             | 1              |     |                    |                          |                 | ✓LLNA (45 cher                                                          | nicals; 126 data)                                                    |                               |                            |
| ③ [C: 1;Md: 0;P: 0] Substance                                                      |                                             |                |     | à.                 | 5                        |                 | ✓Mouse Local L                                                          | ymph Node Assay (LLNA): Brd                                          | U-ELISA (1 chemicals; 4 data) | 1° No"                     |
| A & [C: 4;Md: 39;P: 0] Composition list                                            | Structure                                   |                | 0,0 | de la              |                          | "actua          | ✓ Endpoint                                                              |                                                                      |                               | ميدو ميزه                  |
| V [C: 1;Md: 0;P: 0] Constituent #1 IC: 07:Md: 228:P: 01 Ketone < AND > And < AND > |                                             | ba b           | 6.1 |                    | 1. A 2. C.               |                 | EC3 (28 chemi                                                           | icals; 38 data)                                                      |                               | e des                      |
| © IC: 1:Md: 0:P: 01 Constituent #2                                                 |                                             |                |     |                    |                          |                 | V Other Endpoir                                                         | nt (T chemicais; 5 data)<br>s: 29 data)                              |                               |                            |
| [C: 1;Md: 0;P: 0] Constituent #3                                                   | Structure info                              |                |     |                    |                          |                 | Skin sensitisat                                                         | ion (56 chemicals: 144 data)                                         |                               |                            |
|                                                                                    | Parameters                                  |                |     |                    |                          |                 | ▲ Native scale/unit                                                     |                                                                      |                               |                            |
|                                                                                    | Physical Chemical Properties                |                |     |                    |                          |                 | <ul> <li>(10 chemicals)</li> </ul>                                      | ; 34 data)                                                           |                               |                            |
|                                                                                    | Environmental Fate and Transport            |                |     |                    |                          |                 | ✓IUCLID6 Pickli                                                         | st PG6-60218 - v1.2 (54 chemic                                       | cals; 112 data)               |                            |
|                                                                                    | Ecotoxicological Information                |                |     |                    |                          |                 | Skin sensitisat                                                         | tion II (ECETOC) (25 chemicals;<br>tion EC3(ratio) (5 chemicals; 5 c | 30 Gata)                      |                            |
|                                                                                    | 📮 Human Health Hazards                      |                |     |                    |                          |                 | Skin sensitizat                                                         | tion GHS (ordinal) (12 chemical                                      | ls: 30 data)                  |                            |
|                                                                                    | Acute Toxicity                              |                |     |                    |                          |                 | Organ                                                                   |                                                                      |                               |                            |
|                                                                                    | - ± ADME                                    |                |     |                    |                          |                 | Type of m                                                               |                                                                      |                               |                            |
|                                                                                    | Bioaccumulation                             |                |     |                    |                          |                 | - Select coale                                                          |                                                                      |                               |                            |
|                                                                                    | Carcinogenicity                             |                |     |                    |                          |                 |                                                                         | [ converted]                                                         |                               |                            |
|                                                                                    | — Developmental Toxicity / Teratogenicity   |                |     |                    |                          |                 |                                                                         | 218 - v1.2 [112 native da                                            | ata and 0 converted]          |                            |
|                                                                                    | Genetic Toxicity                            |                |     |                    |                          |                 | Skin ensitization (i                                                    | Danish EPA) [O native data ar                                        | nd 40 converted]              |                            |
|                                                                                    | Immunotoxicity                              |                |     |                    |                          |                 | Skir sensitisation I                                                    | (Oasis) [0 native data and 38                                        | converted]                    |                            |
| < >>                                                                               | Irritation / Corrosion                      |                |     |                    |                          |                 | <ul> <li>Skin sensitisation II</li> <li>Skin sensitization E</li> </ul> | (ECETOC) [35 native data and (<br>C3(ratio) [5 native data and (     | d 133 converted]              |                            |
|                                                                                    | Neurotoxicity                               |                |     |                    |                          |                 | <ul> <li>Skin sensitization G</li> </ul>                                | HS (ordinal) [30 native data                                         | and 5 converted]              |                            |
| Data Gap Filling Settings                                                          | Photoinduced toxicity                       |                |     |                    |                          |                 |                                                                         |                                                                      |                               |                            |
| ✓ Only endpoint relevant                                                           | Repeated Dose Toxicity                      |                |     |                    |                          |                 |                                                                         |                                                                      |                               |                            |
|                                                                                    | Sensitisation AW SW AOF                     |                |     |                    |                          |                 | Converte di data                                                        |                                                                      |                               |                            |
| At this position:                                                                  | Respiratory Tract                           | 1              |     |                    |                          |                 | Converted data                                                          |                                                                      |                               |                            |
| Select a cell with a rigid (bold) pa                                               | Skin                                        |                |     |                    |                          |                 | 98 from scale/unit IUCL                                                 | ID6 Picklist PG6-60218 - v1.2                                        | _                             |                            |
| Automated workflows                                                                | + in Chemico 1/                             | 3              |     |                    |                          |                 | 30 from scale/unit Skin s                                               | sensitization GHS (ordinal)                                          | 5                             |                            |
| Standardized workhows                                                              |                                             | °              |     |                    |                          |                 |                                                                         |                                                                      |                               |                            |
|                                                                                    |                                             |                |     |                    |                          |                 |                                                                         |                                                                      |                               | ×                          |
|                                                                                    | + Buehler Test 14/2                         | 1              |     |                    |                          |                 | Chemicals 55/64: Data 16                                                | 8/216                                                                | OK Cancel                     | M: GHS criteria r          |
|                                                                                    | 11 reund's Complete Adjuvant Tast 2         |                |     |                    |                          |                 |                                                                         |                                                                      |                               |                            |
|                                                                                    |                                             | 2              |     |                    |                          |                 |                                                                         |                                                                      |                               | M: Negative                |
|                                                                                    | tt Intracutaneous Test 1,                   | 1              |     |                    | M GUG IN I III           |                 | 14 20 5 5                                                               |                                                                      | 0 N N N N N                   |                            |
|                                                                                    | -tt LLNA 45/12                              | 6              |     | M: not sensitising | M: GHS criteria n., M: n | not sensitising | M: 20.5 %                                                               | M: GH                                                                | 5 criteria n M: Negative      | M: Negative                |
|                                                                                    | └──! Mouse Local Lymph Node Assay (LLNA) 1, | 4              |     |                    |                          |                 |                                                                         |                                                                      |                               |                            |

#### 1. Go to *Data Gap filling* module;

2. Click on the cell corresponding to Skin Sensitization in Vivo (i.e. in this case we will combine all the data stored under "In vivo" level);

- 3. Click on Read-across button;
- 4. Select scale/unite Skin sensitization II(ECETOC);
- 5. Click **OK** (in this case we mix all endpoints and assays).

### Read across prediction of constituent without data Apply read across

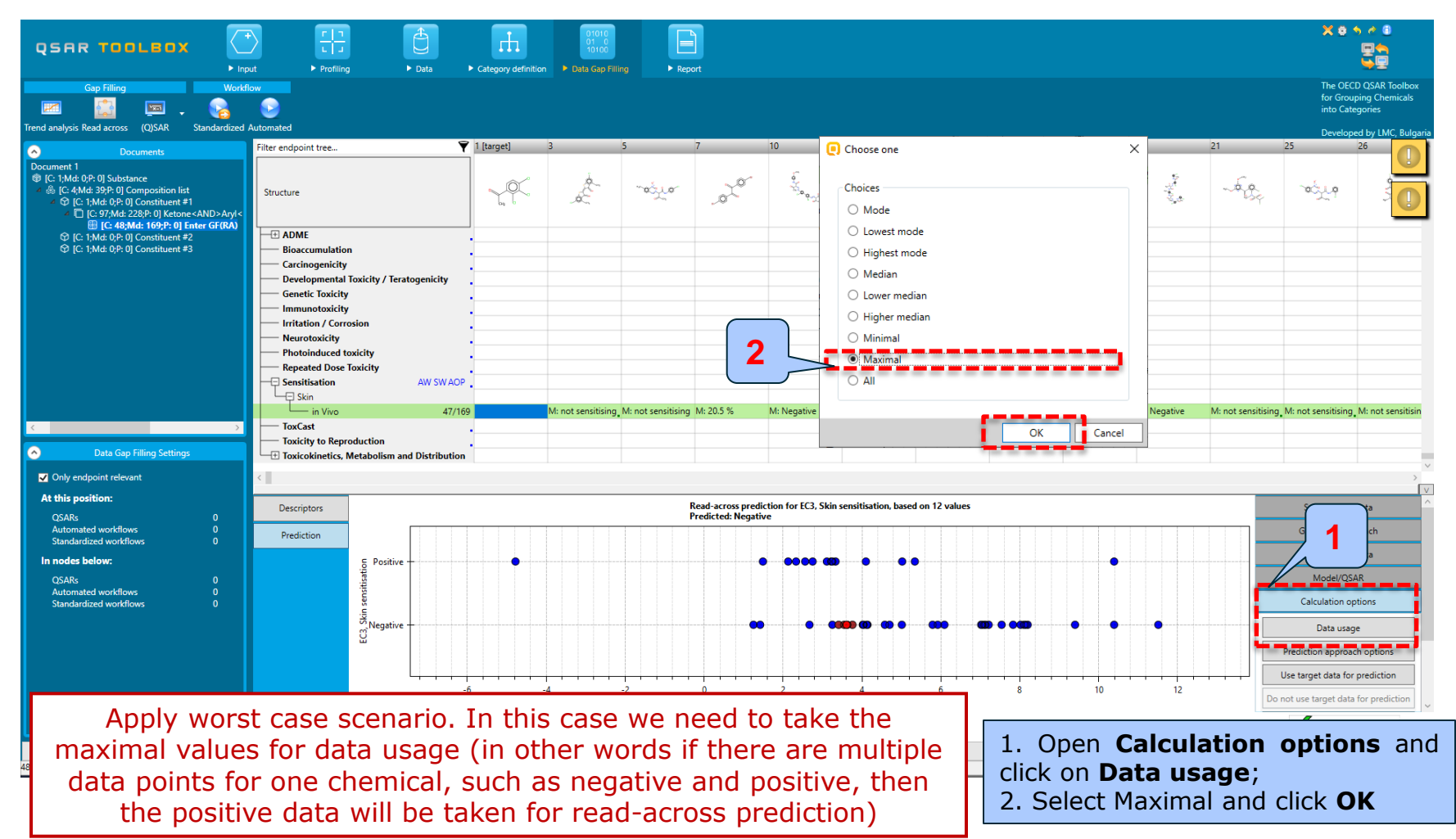

### Read across prediction of constituent without data Subcategorization

- The initial category could be refined by subcategorizing the analogues according to the "Protein binding alerts for skin sensitization by OASIS" and Structural similarity profilers.
- These steps are summarized in the next screen shots.

### **Read across prediction of constituent without data** Subcategorization by Protein binding alert for SS

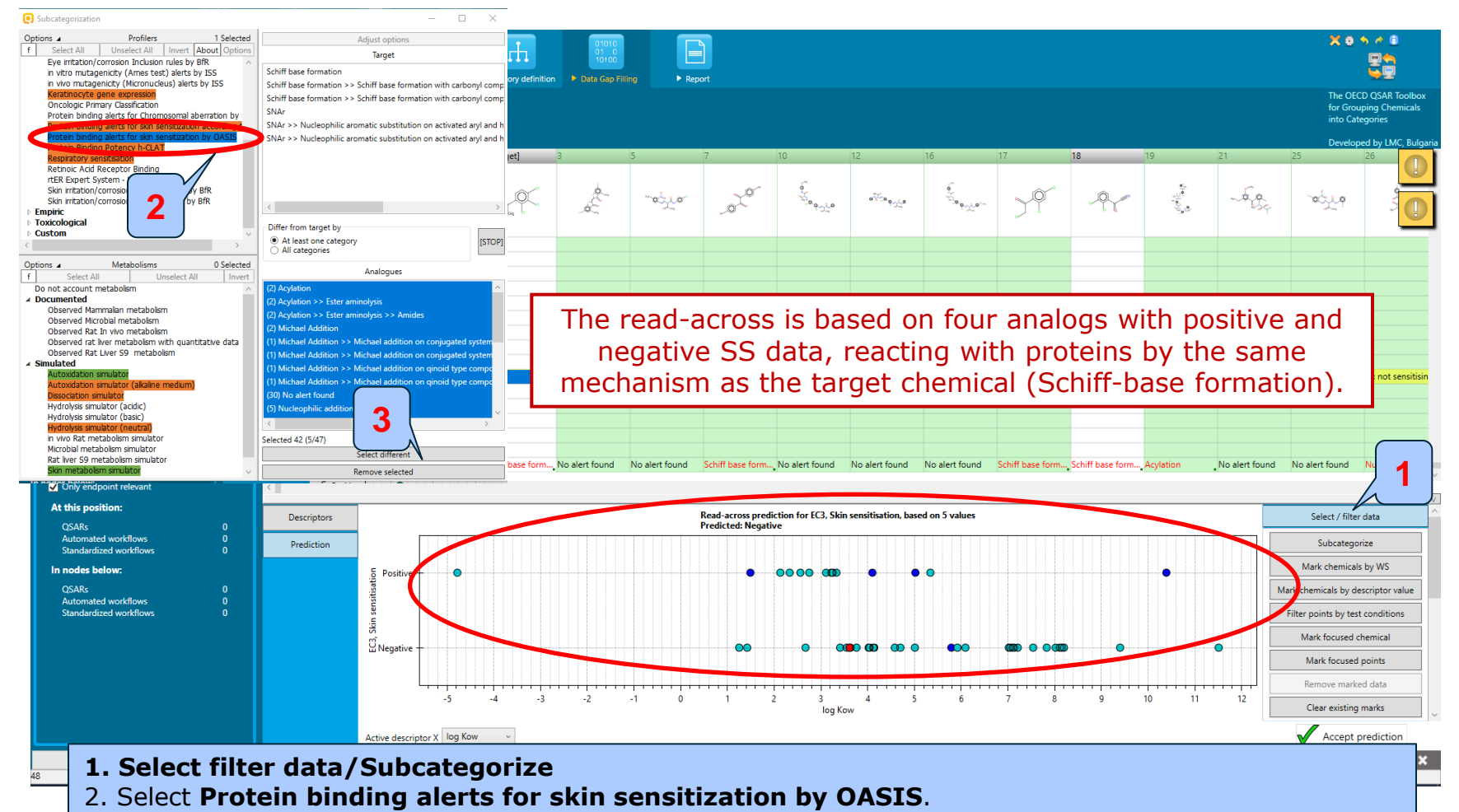

3. Remove selected to eliminate dissimilar chemicals, reacting by different protein binding mechanisms;

### Read across prediction of constituent without data Subcategorization by Structural similarity

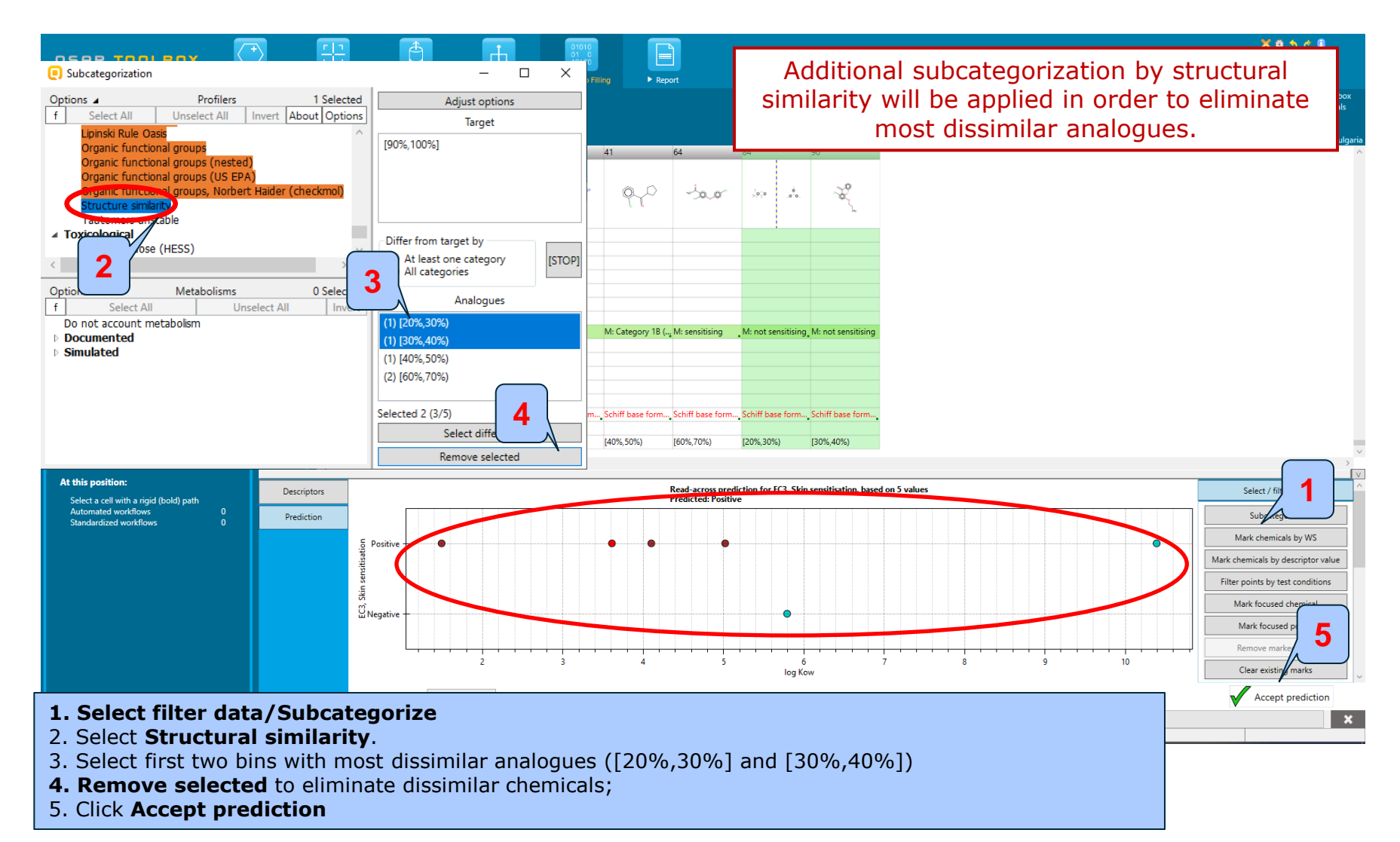

### **Read across prediction of constituent without data**

|                                                                                                    | vt ► Profiling ► Data ► Co                                                                                                    | efinition > Data Gap Filling > Report                     |                                             | X O S C C C C C C C C C C C C C C C C C C |
|----------------------------------------------------------------------------------------------------|----------------------------------------------------------------------------------------------------|-----------------------------------------------------------|---------------------------------------------|-------------------------------------------|
| Tandankai Dadaana (NKAD Shadadiad                                                                                                    |                                                                                                    |                                                           |                                             | into Categories                           |
| irend analysis read across (Q)SAR Standardized                                                                                                 | Filter endpoint tree                                                                                                    | [target] 2 3 4 5 6                                        | 7 8 9 10 11                                 | Developed by LMC, Bulgaria                |
| Document     Document     Document     Document     C 1Mdd 0P:0 0 Jubiance                                                                     | Structure  Structure info arameters Structure info arameters Structure info arameters Environmental Fate and Transport Cotoxicological Information Human Health Hazards Acute Toxicity ADME Bioaccumulation Carcinogenicity Developmental Toxicity / Teratogenicity Genetic Toxicity |                                                           |                                             | **************************************    |
| <                                                                                                    | Irritation / Corrosion                                                                                                    |                                                           |                                             |                                           |
|                                                                                                    | Neurotoxicity                                                                                                    |                                                           |                                             |                                           |
| Only endpoint relevant     At this position:     Select a cell with a rigid (bold) path     Automated workflows 0     Standardized workflows 0 | Photoinduced toxidity     Repeated Dose Toxicity     Sensitisation AW SW/     Bespiratory Tract     Skin     fm (n Chemico     in Vitro     in Vitro     in Vitro                                                                                                    |                                                           |                                             | M GUS schedu                              |
|                                                                                                    | Freund's Complete Adjuvant Test                                                                                                    |                                                           |                                             | M: Ons chiena h                           |
|                                                                                                    | GANT<br>                                                                                                    | Positive                                                  |                                             | M: Negative                               |
| 4                                                                                                    | ToxCast<br>Toxicity to Reproduction<br>Toxicokinetics, Metabolism and Distribut                                                                                                    | e read-across prediction for the<br>a new level of the er | e constituent #1 generates<br>ndpoint tree. | M: Negative                               |

### **Outlook**

- Background
- Keywords
- Objectives
- The exercise
- Workflow
  - Input
  - Profiling
  - Endpoint
  - Read across prediction of constituent without data
  - Filling data gap for skin sensitization of mixture

### **Data Gap Filling** Overview

- "Data Gap Filling" module gives access to two different data gap filling tools:
  - Independent MOA- all components are with different mode of action
  - Similar MOA- all components are with similar mode of action
- More details about different MOA could be found in F1 help
- In this particular case all components of the current mixture are with dissimilar mode of action. In this respect Independent MOA is applied

### **Data Gap Filling** Independent MOA

**Assumption** – combined effect can be calculated from the effects caused by the individual mixture components by following the statistical concept of independent random events

Mixture response:  $E(\mathbf{e})$ 

$$C_{Mix}$$
) = 1 -  $\prod_{i=1}^{N} [1 - E(C_i)]$ 

 $E(C_{Mix})$  - the effect provoked by the total mixture

 $E(C_i)$  - the effects that the individual components would cause if applied singly at that concentration at which they are present in the mixture

**Problem -** dose-response relationships are practically unknown

### Data Gap Filling Case study

- In this particular case components of the current mixture have different modes of action (constituent #1 and #3 have same mode, they do not interact with proteins (see slide 32), however constituent #2 interacts with proteins via Schiff-base mechanism). In this respect Independent MOA is applied;
- Application of Independent MOA for this case study is illustrated on the next slides

### Filling data gap for skin sensitization of mixture Applying Independent Mode of Action

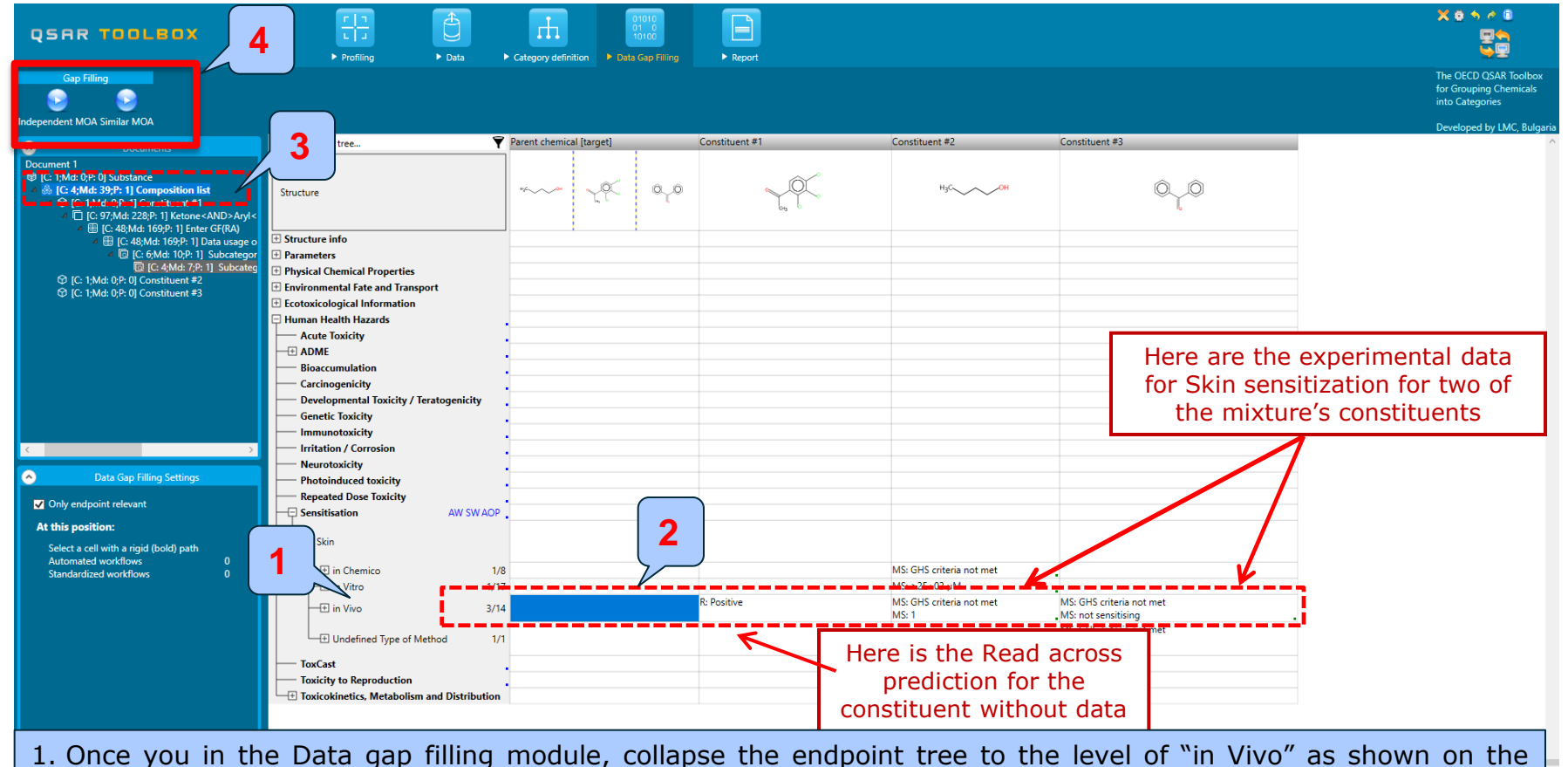

#### snapshot above;

- 2. Click on the cell corresponding to this mixture;
- 3. Click on **Composition list** (highlighted) from documented three;
- 4. The latter action automatically activate two mode of actions: Independent MOA and Similar MOA.

### Filling data gap for skin sensitization of mixture Applying Independent Mode of Action

| Q5RR 2 80×                                                                                                    |                                                                                                    | ► Renat             | Possible data inconsistency                                                                                                    | X 0 5 6 0                                                                                        |
|----------------------------------------------------------------------------------------------------|----------------------------------------------------------------------------------------------------|---------------------|----------------------------------------------------------------------------------------------------|--------------------------------------------------------------------------------------------------|
| Independent MO/ Similar MOA                                                                                                    |                                                                                                    |                     | Metadata<br>Metadata<br>Assay                                                                                                    | The OECD QSAR Toolbox<br>for Grouping Chemicals<br>into Categories<br>Developed by LMC, Bulgaria |
| Document 1           Image: Cit 1 Mdc 0P: 0] Substance           Image: Cit 1 Mdc 0P: 0] Substance           Image: Cit 1 Mdc 0P: 10 Constituent #1           Image: Cit 1 Mdc 0P: 10 Constituent #1           Image: Cit 1 Mdc 0P: 10 Constituent #1           Image: Cit 1 Mdc 0P: 10 Constituent #1           Image: Cit 1 Mdc 0P: 10 Constituent #1           Image: Cit 1 Mdc 0P: 10 Constituent #1           Image: Cit 1 Mdc 0P: 10 Constituent #2           Image: Cit 1 Mdc 0P: 0] Constituent #2           Image: Cit 1 Mdc 0P: 0] Constituent #2           Image: Cit 1 Mdc 0P: 0] Constituent #3 | Filter endpoint tree Parent chemical [target] Structure Structure info Parameters Physical Chemical Properties Forwironmental Fate and Transport Ecotoxicological Information Human Health Hazards Acute Toxicity Human Health Hazards Acute Toxicity Developmental Toxicity / Teratogenicity Developmental Toxicity / Teratogenicity Genetic Toxicity Inmunotoxicity Inmunotoxicity Inmunotoxicity Inmunotoxicity Inmunotoxicity Inmunotoxicity Inmunotoxicity Inmunotoxicity Inmunotoxicity Inmunotoxicity Inter Info (Canadian Information Inter Information Inter | Constituent #1 Cons | <ul> <li>MA B C (1 CREMICAIS: 1 Data)</li> <li>CEC3 (1 chemicals: 2 data)</li> <li>EC3 (20R&gt; Skin sensitisation (1 chemicals; 1 data)</li> <li>Skin sensitisation (2 chemicals; 6 data)</li> <li>Native scale/unit</li> <li>(1 chemicals; 4 data)</li> <li>(2)UCLID6 Picklist PG6-60218 - v1.2 (2 chemicals; 4 data)</li> <li>Skin sensitisation I (Oasis) (1 chemicals; 1 data)</li> <li>Skin sensitisation I (I chemicals; 1 data)</li> <li>Skin sensitisation I (CeETOC) (1 chemicals; 1 data)</li> <li>Skin sensitization EC3(ratio) (1 chemicals; 1 data)</li> <li>Skin sensitization CE3(ratio) (1 chemicals; 1 data)</li> <li>Skin sensitization GHS (ordinal) (1 chemicals; 2 data)</li> <li>Organ</li> <li>Select scale/unit to use</li> <li>[4 native data and 0 converted]</li> <li>UUCLID6 Picklist PG6-60218 - Units that and 0 converted]</li> <li>Skin sensitication Converted</li> <li>[4 native data and 0 converted]</li> </ul> | ~                                                                                                |
| Data Gap Filling Settings     Only endpoint relevant     At this position:     Select a cell with a rigid (bold) path     Automated workflows     0     Standardized workflows     0                                                                                                    | Neurotoxicity     Photoinduced toxicity     Repeated Dose Toxicity     Sensitisation     Skin     Skin       | R: Positive MS:     | Skin sensitisation I (Dasis) [ 10 native data and 4 converted] Skin sensitisation II (ECETOC) [1 native data and 2 converted] Skin sensitisation II (ECETOC) [1 native data and 0 converted] Skin sensitization CES(ratio) [1 native data and 0 converted] Skin sensitization CES(ratio) [1 native data and 0 converted] Skin sensitization GHS (ordinal) [2 native data and 2 converted] Converted data Converted data Converted data Converted data Converted data Converted data Converted Skin sensitisation I (Dasis) from scale/unit Skin sensitisation I (Dasis) from scale/unit Skin sensitization CES(ratio) Converted Skin sensitization GHS (ordinal) Chemicals 3/3; Data 8/14 Ok Cancel                                                                                                    |                                                                                                  |
| 1. Click on the<br>2. Select <b>Inde</b><br>3. Select <b>Skin</b><br>4. Click <b>OK</b> .                                                                                                    | e cell corresponding to the Sk<br>ependent MOA;<br>sensitization II(ECETOC);                                                                                                    | in Sensitization;   |                                                                                                    | ×                                                                                                |

### Filling data gap for skin sensitization of mixture Applying Independent Mode of Action

| QSAR TOOLBOX                                                                                                    | ► Input                                                                                                    | ► Profiling               | Data     Category def                                                                                                    | 01010<br>01 0<br>10100<br>inition Data Gap Fillin | g F Rep                                                  | ort            |                       |     |                                                                                                    |
|----------------------------------------------------------------------------------------------------|----------------------------------------------------------------------------------------------------|---------------------------|----------------------------------------------------------------------------------------------------|---------------------------------------------------|----------------------------------------------------------|----------------|-----------------------|-----|----------------------------------------------------------------------------------------------------|
| Gap Filling                                                                                                    | Workflow                                                                                                    |                           |                                                                                                    |                                                   |                                                          |                |                       |     | The OECD QSAR Toolbox<br>for Grouping Chemicals<br>into Categories                                                     |
| <ul> <li>➢ Documents</li> <li>※ ➢ Document 1</li> <li>※ Substance</li> <li>△ ※ Composition list</li> <li>※ Constituent #1</li> <li>△ ※ Constituent #2</li> <li>▲ ☆ Ketone<and>Aryl<ai< li=""> <li>▲ ⊞ Enter GF(RA) with 3:</li> <li>△ ⊞ Data usage opt</li> <li>③ Ch: 3] Data:</li> <li>③ Constituent #3</li> <li>⊞ Enter GF(IndependentMinistry)</li> </ai<></and></li></ul> | ND>Aryl halide (Organic<br>30 chemicals, 66 data poi<br>iions are changed to: May<br>2 Subcategorized: Protei<br>OA) with 4 chemicals, 6 | Filter endpoint tree      | oxicity<br>Toxicity<br>AW SW AOP<br>1/12<br>3/6<br>oduction<br>Metabolism and Distributi                                                                                                    | Parent chemical [target]                          | Constituent #1<br>HycOH<br>MS: >2E+03 µM<br>MS: Negative | Constituent #2 | Constituent #3        |     | Vereloped by LMc, Bulgana                                                                                              |
| <ul> <li>Data Gap Filling Set</li> <li>Only endpoint relevant</li> <li>At this position:<br/>QSARs<br/>Automated workflows<br/>Standardized workflows</li> <li>In nodes below:<br/>QSARs<br/>Automated workflows<br/>Standardized workflows</li> </ul>                                                                                                    | ting:<br>0<br>0<br>0<br>0<br>0<br>0                                                                                                    | Descriptors<br>Prediction | Signative<br>Signative<br>Signat | Empirical calcu<br>Predicted: Neg                 | ation of A B C, Ed<br>ative                              | 2.5            | on, based on 6 values | 3.5 | Select / filter data Descriptors / data Calculation options Visual options Information Miscellaneous Accept prediction |
| Read across is applied for the mixture (assuming Independent Mode of Action)                                                                                                    |                                                                                                    |                           |                                                                                                    |                                                   |                                                          |                |                       |     |                                                                                                    |

### Filling data gap for skin sensitization of mixture Applying Independent Mode of Action

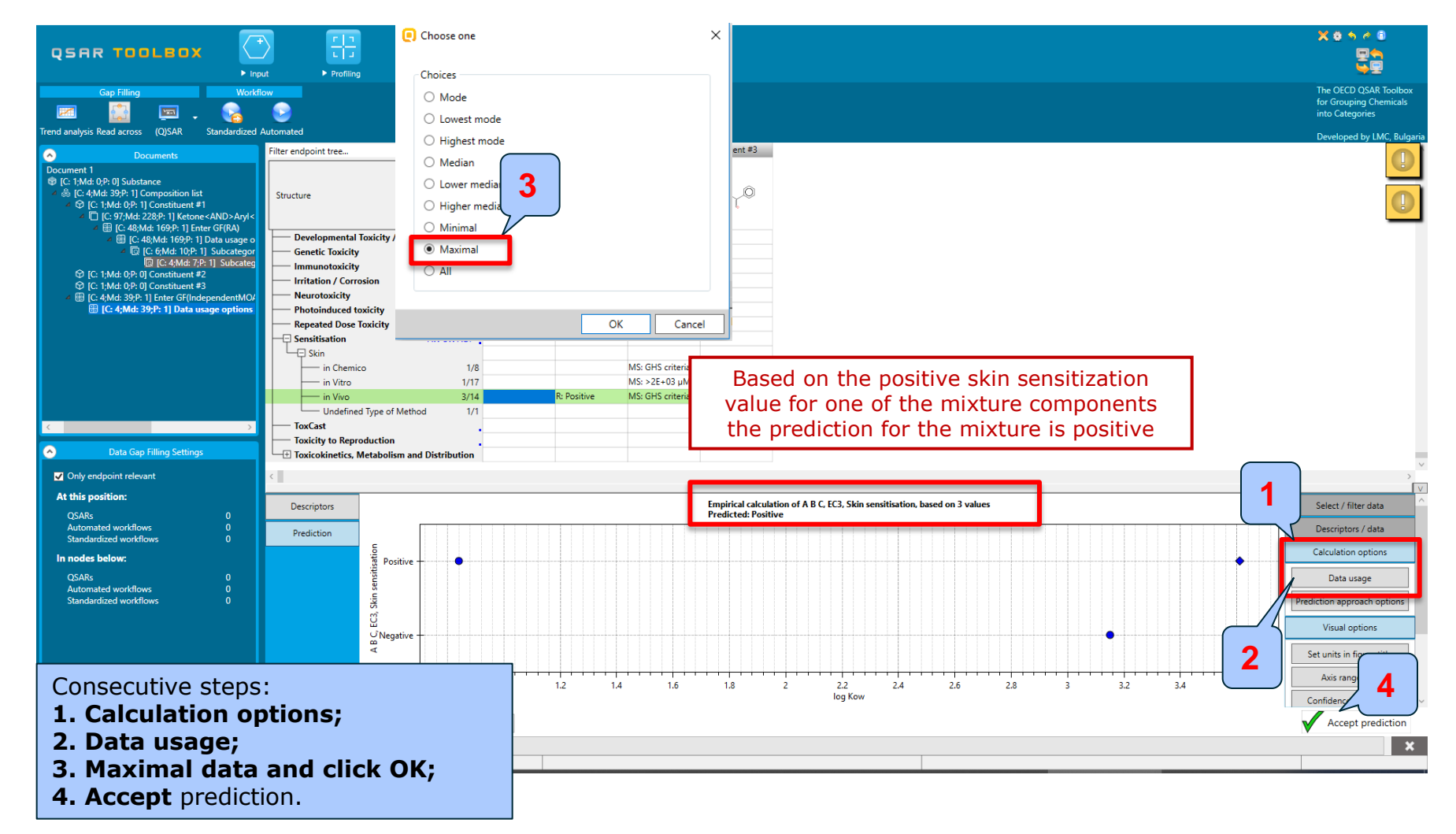

The OECD (Q)SAR Toolbox for Grouping Chemicals into Categories

### Filling data gap for skin sensitization of mixture Applying Independent Mode of Action

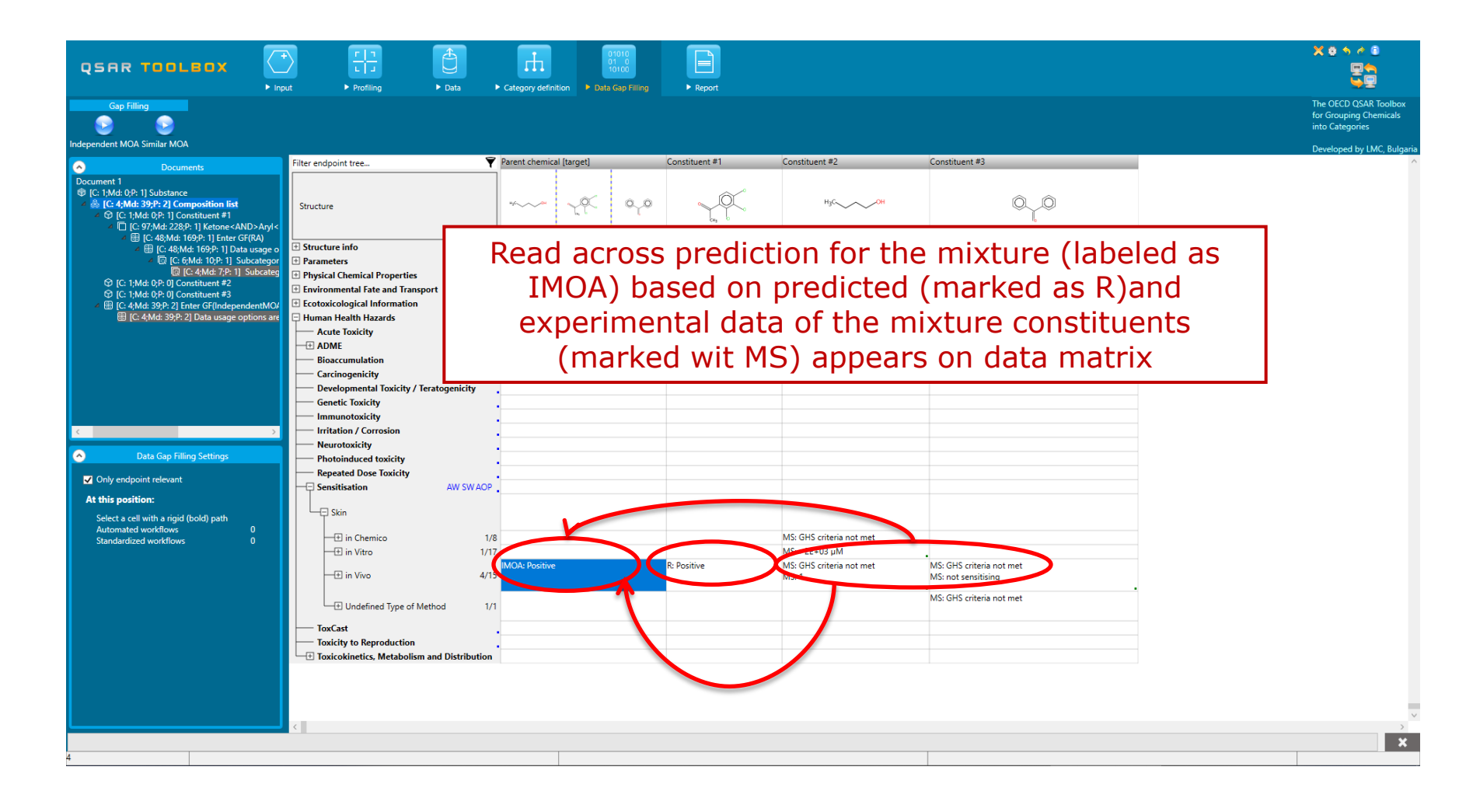

### **Outlook**

- Background
- Keywords
- Objectives
- The exercise

#### Workflow

- Input
- Profiling
- Endpoint
- Read across prediction of constituent without data
- Filling data gap for skin sensitization of mixture

#### • Generating report for mixture The OECD (Q)SAR Toolbox for Grouping Chemical's into Categories

### Report

- Remember the report module allows the user to generate a report on the predictions performed with the Toolbox.
- The report can be printed or saved in different formats.
- Generating the report is shown on next screenshots.

### Report

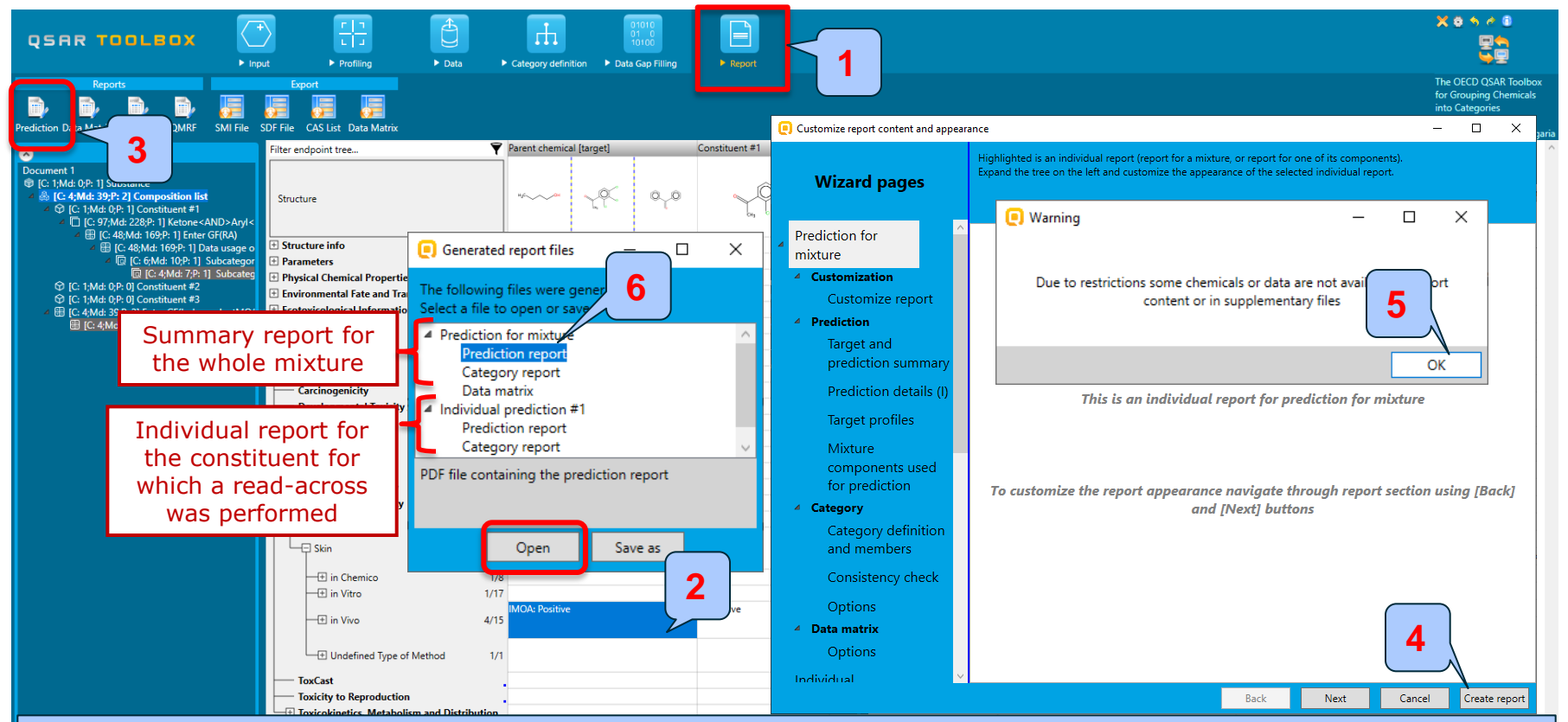

- 1. Go to **<u>Report</u>** section;
- 2. Click on the cell corresponding to IMOA prediction;
- 3. Click **Prediction** button. A wizard appears where the user could customize the sections;
- 4. Click Create report.
- 5. Click **OK** on the appeared message; Two reports are generated: one summary report for the mixture and one for the read-across prediction for the constituent #1.
- 6. Select prediction of mixture and click Open button.

#### Report

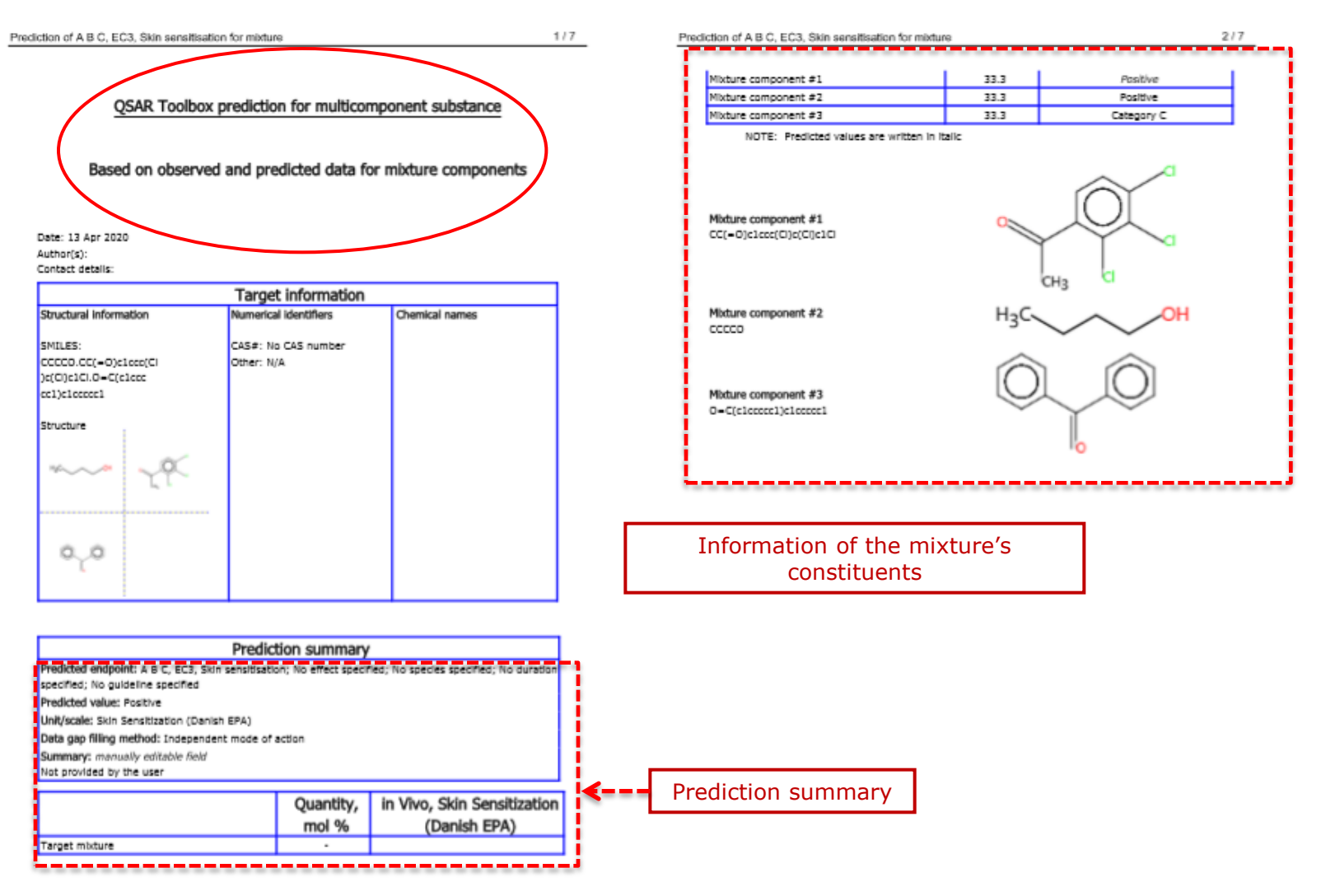

### **Outlook**

- Background
- Keywords
- Objectives
- The exercise
- Workflow
- Save the prediction result

### **Saving the prediction result**

- Saving functionality allows storing/restoring the current state of Toolbox documents including loaded chemicals, experimental data, profiles, predictions, etc.
- This functionality is implemented based on saving the sequence of actions that led to the current state of the Toolbox document and later executing these actions in the same sequence in order to get the same result(s).
- Saving the file with TB prediction is illustrated on next screenshot.
## QSAR TOOLEOX

## Saving the prediction result

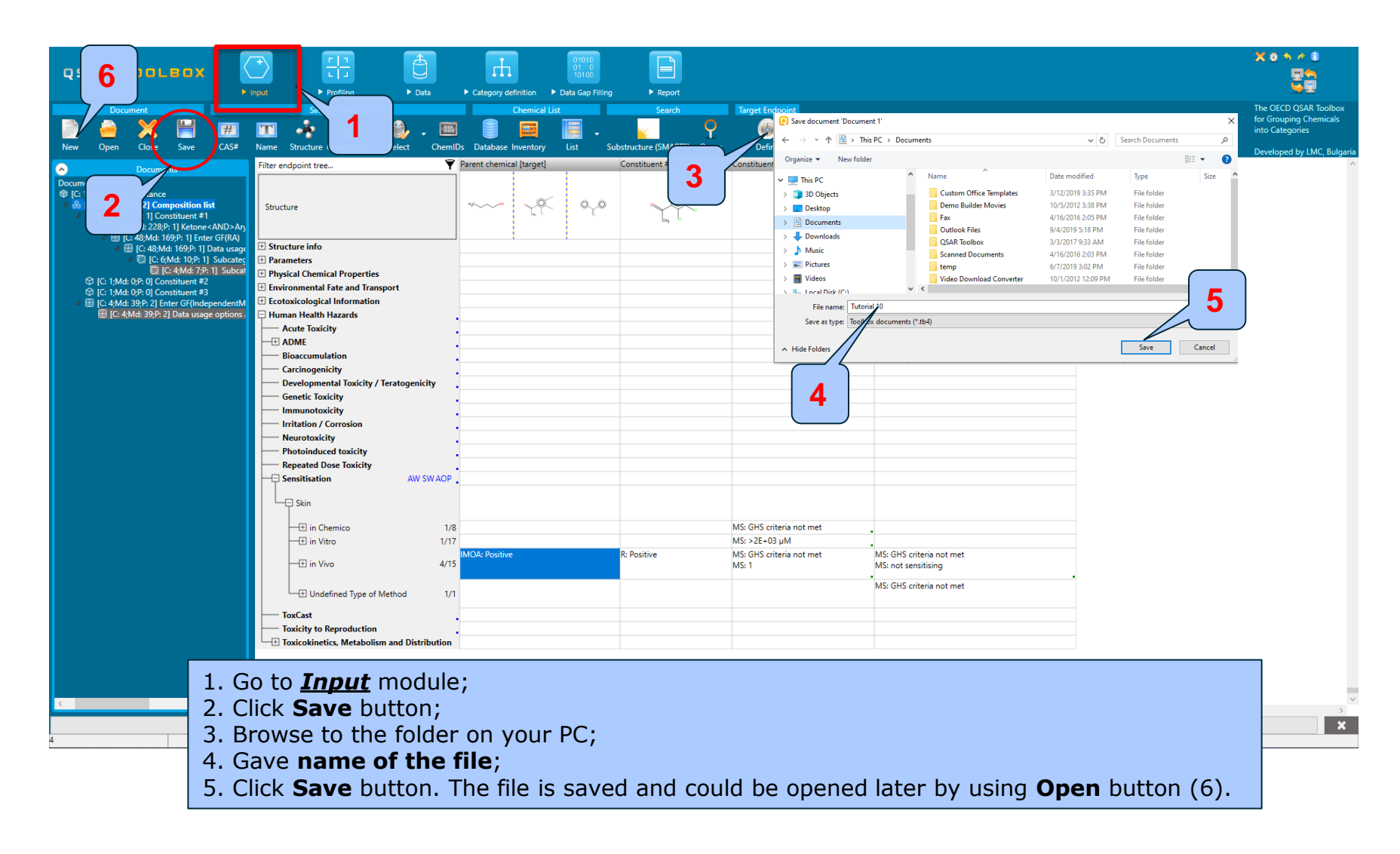